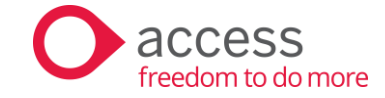

# Access UBS Accounting, Inventory & Billing

elnvoicing Quick Guide v1.2

Date: 26/08/2024

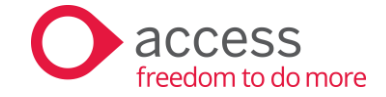

# Contents

| Contents                                                        | 2  |
|-----------------------------------------------------------------|----|
| Introduction                                                    | 3  |
| Important notes on Test Mode Version                            | 3  |
| Prerequisites                                                   | 4  |
| Configuring Middleware Service (IAM) with WorkSpace credentials | 4  |
| Navigating the system                                           | 7  |
| Test Mode Version                                               | 7  |
| eInvoicing Console                                              | 7  |
| eInvoicing Console                                              | 8  |
| Configurations                                                  | 8  |
| Company                                                         | 8  |
| Customers                                                       | 10 |
| Suppliers                                                       | 12 |
| MISC Code                                                       | 14 |
| Address Configuration (Shipping Recipient Address)              | 15 |
| Mapping                                                         | 16 |
| Classification                                                  | 16 |
| Currency Code                                                   | 17 |
| Unit of Measurement (UOM)                                       | 17 |
| Тах Туре                                                        |    |
| eInvoice Type                                                   | 20 |
| Issuing Self-billed                                             | 20 |
| Import and Export Information                                   | 21 |
| Outgoing Dashboard                                              | 22 |
| Consolidated eInvoice                                           | 24 |
| Issuing of Consolidated eInvoice                                | 24 |
| Editing of Consolidated eInvoice                                | 27 |
| Adjusting a Consolidated eInvoice                               | 28 |
| eInvoicing User-Defined Menu                                    | 28 |
| Setting (Available Only in Test Mode)                           | 28 |
| Customizing source documents to include eInvoice QR code        | 29 |

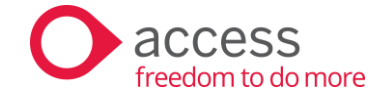

# Access UBS Einvoicing

# Introduction

Welcome to Access UBS Accounting, Inventory, and Billing, featuring our innovative e-invoicing capabilities! This User Guide provides comprehensive information and guidelines for all users. Your engagement with Access UBS Accounting, Inventory, and Billing is essential as we aim to deliver a seamless and efficient user experience. Thank you for choosing our platform and contributing to its continuous improvement.

#### Important notes on Test Mode Version

- 1. If you prefer not to work directly with your live data, you can access the test mode via the system's Test Mode icon 🕐 . This will generate a separate folder for your testing environment. In this environment, you may test the transmission of invoices where the Outgoing Dashboard is available
- 2. This Test Mode is still currently limited to the local machine and does not connect to the LHDN API.

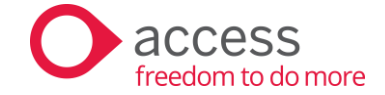

# Prerequisites

## Configuring Middleware Service (IAM) with WorkSpace credentials

Before transmitting any document to LHDN, please ensure that the following settings are configured:

1. IAM

You should be able to see the IAM icon in the bottom right corner of your screen, within the Hidden Icons area

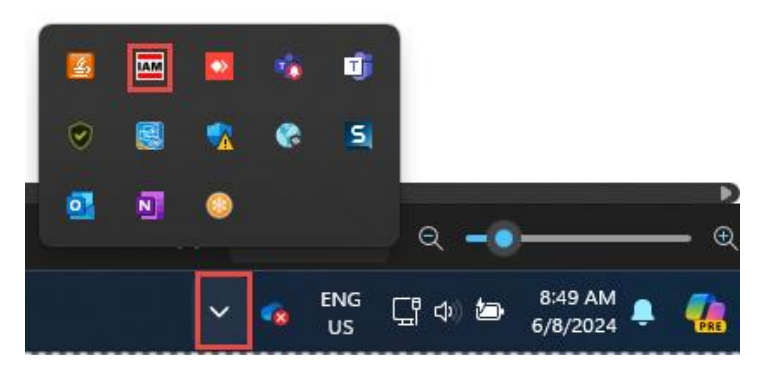

2. Right-click on the IAM icon and select "Connect"

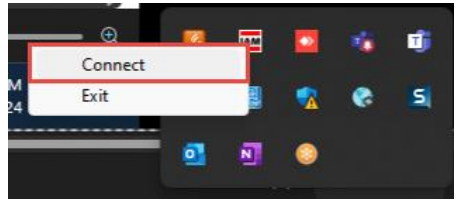

3. You will be redirected to the "Sign in to Asia Inter-Application Messaging" page. Log in using your Workspace Admin Account

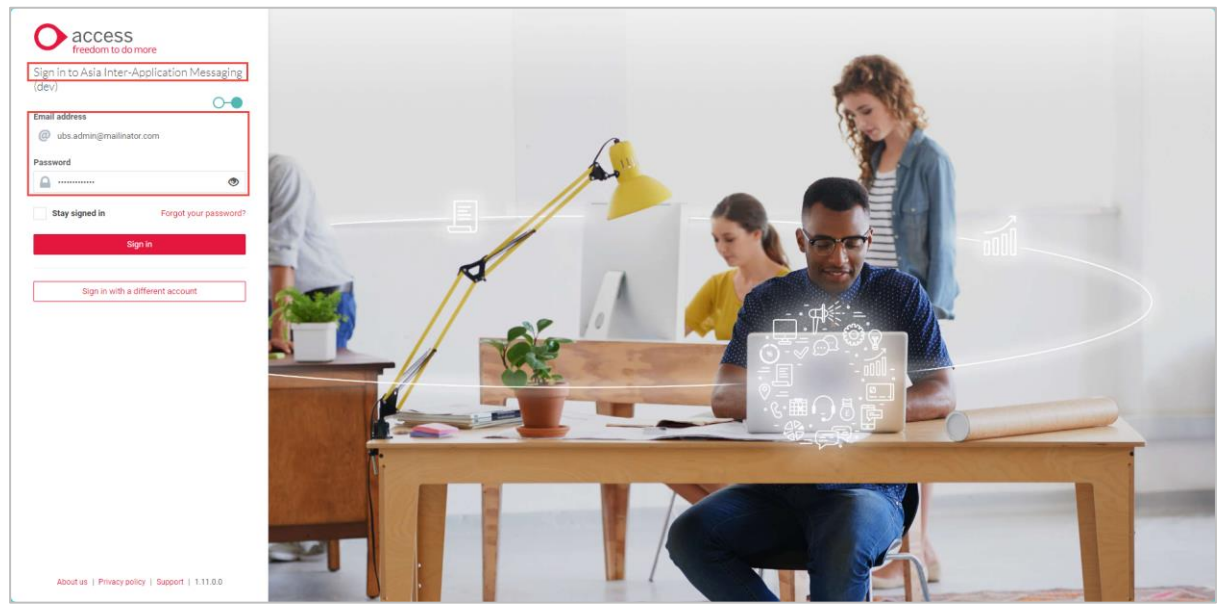

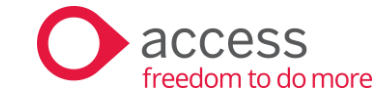

4. You should be able to view the following message after successfully logging in.

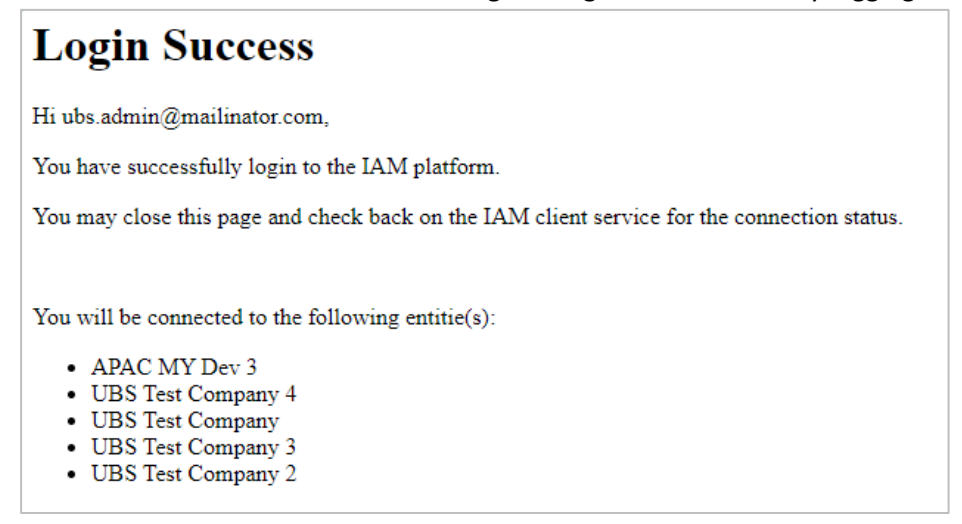

#### The colour of the IAM's icon will now change to green

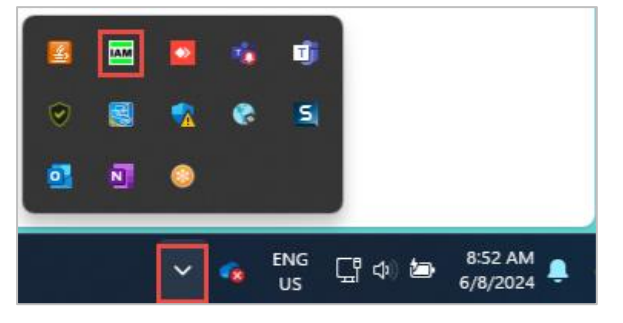

5. Go to UBS...Inventory & Billing / Billing...eInvoicing...Configurations...Company

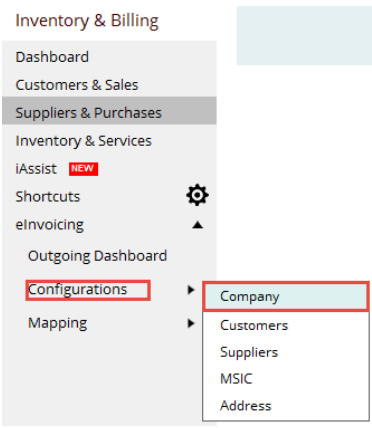

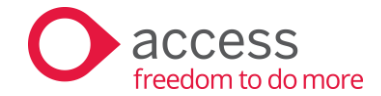

6. In the "Send Method" section, click on the 3 dots button to activate the LHDNM send method.

| Inventory & Billing   |   |                                        |                                           | ) [FEEDBACK] Share yo | ur elnvoicing journey with us by con | npleting this 2-minute survey.    |         |
|-----------------------|---|----------------------------------------|-------------------------------------------|-----------------------|--------------------------------------|-----------------------------------|---------|
| Dashboard             |   |                                        |                                           |                       |                                      |                                   |         |
| Customers & Sales     |   |                                        |                                           |                       |                                      |                                   |         |
| Suppliers & Purchases |   | Configurations > C                     | ompany                                    |                       |                                      |                                   |         |
| Inventory & Services  |   | Legal Name                             | Access A Sdn. Bhd.                        |                       |                                      |                                   |         |
| Assist NEW            |   | Address                                | Suite 1B-6, Level 6, Block 1B,            |                       | City / Town                          | KUALA LUMPUR                      |         |
| hortcuts              | ø |                                        | Plaza Sentral, Jalan Stesen Sentral 5,    |                       | State                                | 14 Wilavah Persekutuan Kuala Li 🗸 |         |
| Invoicing             | * |                                        | Kuala Lumpur Sentral,                     |                       | Postal Code                          | 51000                             |         |
| Outgoing Dashboard    |   | Com. Reg. No.                          | 199601001813                              |                       | Country                              | MYS MALAYSIA                      |         |
| Configurations        | ٠ | TIN / UEN No.                          | C10345931060                              |                       | MSIC Code                            |                                   |         |
| Mapping               | ٠ | ~~~~~~~~~~~~~~~~~~~~~~~~~~~~~~~~~~~~~~ |                                           |                       | Exemption Cert No.                   | ComCert 888                       |         |
|                       |   | Approval requ                          | uired for outgoing and incoming documents |                       | elnvoicing Start Date                | 01/07/2024                        |         |
|                       |   | Contact Details                        |                                           |                       |                                      |                                   |         |
|                       |   | Designation                            |                                           |                       |                                      |                                   |         |
|                       |   | Name                                   |                                           |                       |                                      |                                   |         |
|                       |   | Contact No.                            | 0320135790                                |                       | Email Address                        | lemail.com                        |         |
|                       |   | Sand Mathod                            |                                           |                       |                                      |                                   |         |
|                       |   | Send                                   | Workspace Organization                    |                       |                                      | Status                            | Actions |
|                       |   | LHDNM                                  | 2f1704df-0cfa-412d-8e1d-03febf37dafc      |                       |                                      | Inactive                          |         |
|                       |   |                                        |                                           |                       |                                      |                                   | Save    |

Tick the checkbox for the consent message, select "Workspace Organization", and click the "Activate" button. Please note that the Workspace Organization list will only be visible if you are logged in to IAM with an Admin account.

| shboard            |         |              |                                          | ANNOUNCEM<br>2024, Please co                                                                                    | ENT) Attention: UBS users with an annual t<br>ntact us (apac.support.my@theaccessgrou | furnover of RM100 million are mandated to implement LHDN environg on 1 August $$<2{\rm eff}S>$$ up.com, +60.3 9212 1280, and we will provide the necessary support. |
|--------------------|---------|--------------|------------------------------------------|----------------------------------------------------------------------------------------------------|---------------------------------------------------------------------------------------|----------------------------------------------------------------------------------------------------|
| stomers & Sales    |         |              |                                          |                                                                                                    |                                                                                       |                                                                                                    |
| pplers & Purchases | Configu | mations > Co | ompany                                   |                                                                                                    |                                                                                       |                                                                                                    |
| rentory & Services |         | egal Name    | Access A Sdn. Bhd.                       |                                                                                                    |                                                                                       |                                                                                                    |
| sist 🚥             |         | Address      | Suite 18-6. Level 6. Block 18.           |                                                                                                    | City/Tean                                                                             | KUALA LUMPUR                                                                                                    |
| ortcuts 🕻          | ₽       |              | Nava Sermal Jalan Steazo Several 5       |                                                                                                    |                                                                                       | 14 Williamh Barredo annar Konta Isaa                                                                                                    |
| Noking             | •       |              |                                          |                                                                                                    |                                                                                       |                                                                                                    |
| outgoing Dashboard |         |              | huana compor seneral,                    |                                                                                                    | Postal Cade                                                                           | 51000                                                                                                    |
| configurations +   | Con     | a Hog No.    | 199601001813                             |                                                                                                    | Country                                                                               | MIS MALAYSIA U                                                                                                    |
| tanning .          | TIN     | /UEN No.     | C10345931060                             |                                                                                                    | MSIC Cede                                                                             | a data                                                                                                    |
|                    |         |              |                                          | the second second second second second second second second second second second second second second second se | Exemption Cart No.                                                                    | Confee MA                                                                                                    |
|                    |         | upreval requ | ared for surgoing and incoming documents | Acknowledgemen                                                                                                  | 4                                                                                     |                                                                                                    |
|                    | Cont    | act Details  |                                          | - I acknowledge                                                                                                 | and authorize Access to act as an interme                                             | diary party to send and receive e-involves to and from                                                                                                    |
|                    |         | interation.  |                                          | LHDN on beha                                                                                                    | ill of my company.                                                                    |                                                                                                    |
|                    |         |              |                                          | Additionally,1                                                                                                  | accountedge my responsibility to ensure i                                             | the accuracy and correctness of all systematical data.                                                                                                    |
|                    |         | LANCE        |                                          | Select Worksp                                                                                                   | sace Organization                                                                     |                                                                                                    |
|                    | c       | Contact No.  | 0320135790                               | 1.65 Test Com                                                                                                   | gary -                                                                                |                                                                                                    |
|                    | Send    | t Method     |                                          | No Selection                                                                                                    |                                                                                       |                                                                                                    |
|                    | S-      | end<br>thed  | Workspace Organization                   | UBD Test Com                                                                                                    | pany 4                                                                                | Carcel                                                                                                    |
|                    | DH      | DNM 3        | 211704df-0cta-412d-8e1d-03febf37dafc     | USS Test Com                                                                                                    | ¢any                                                                                  |                                                                                                    |
|                    |         |              |                                          | UBS Test Cam                                                                                                    | pany 2                                                                                |                                                                                                    |

#### **Important Note:**

- 1. An admin account is required to configure the Workspace Organization in UBS via IAM.
- 2. After completing step #1, you can log out from the admin account and log in with a nonadmin account for other purposes. This will not affect the configuration done in step #1.
- 3. To log out of your current account, the steps are as follows:
  - a. Do Not disconnect IAM
  - b. Visit <u>https://identity.accessacloud.com/</u> and sign out of your Admin's account.
- 4. After completing the Online Update, you should restart your machine. If you do not see the IAM tray icon in the Hidden Icons area, please navigate to the following path (C:\Program Files (x86)\Common Files\Access Software\IAM.ClientService) and manually launch the IAM.ClientTray application.

| IAM.ClientServic | æ |                              |              |                   |  |                                     |            |                         |                   |        |  |                          |        |      |
|------------------|---|------------------------------|--------------|-------------------|--|-------------------------------------|------------|-------------------------|-------------------|--------|--|--------------------------|--------|------|
|                  |   | C D                          |              | Common Files      |  | Access :                            | Software   |                         | IAM.ClientService |        |  | Search IAM.ClientService |        |      |
| ⊕ New ~ 🐰        |   |                              |              |                   |  | Sort ~                              | ≡ View     |                         |                   |        |  |                          | 🔲 Prev | view |
| 🛓 Downloads 🦼    | • | Name                         |              |                   |  | Date mo                             | odified    |                         | Туре              | Size   |  |                          |        |      |
| 🗧 Documents 🖈    | • | C Productio                  | 'n           |                   |  | 31/7/202                            | 24 9:45 AM |                         | File folder       |        |  |                          |        |      |
| 🔀 Pictures 🦼     | • | 🖻 IAM.Clien                  | it.dll       |                   |  | 28/7/2024 8:50 PM Application exten |            | Application exten       | . 76 KB           |        |  |                          |        |      |
| 🕜 Music 🚽        |   | S IAM.Clien                  | t.VFP.dll    |                   |  | 28/7/2024 8:50 PM                   |            | Application exten 63 KB |                   |        |  |                          |        |      |
|                  |   | 🗟 IAM.Clien                  | it.Win32.dll |                   |  | 28/7/2024 8:50 PM                   |            | Application exten 45 KB |                   |        |  |                          |        |      |
| Videos 🤉         |   | 📪 IAM.ClientService.exe      |              | 28/7/2024 8:50 PM |  | Application 50 KB                   |            |                         |                   |        |  |                          |        |      |
|                  |   | IAM.ClientService.exe.config |              | 28/7/2024 9:51 PM |  | CONFIG File                         | 4 KB       |                         |                   |        |  |                          |        |      |
|                  |   | IAM.Clien                    | tTray.exe    |                   |  | 28/7/202                            | 24 8:50 PM |                         | Application       | 113 KB |  |                          |        |      |
|                  |   | IAM.Clien                    | tTray.exe.co | onfig             |  | 26/7/202                            | 24 2:50 AM |                         | CONFIG File       | 1 KB   |  | Select a file to prev    | iew.   |      |

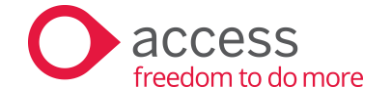

# Navigating the system

After successfully updating to the elnvoicing version, log in to your Access UBS solution. On the Landing Page, you will find the Test Mode icon right seamlessly integrated into the Actions panel on the right. This feature allows you to conduct tests on a separate database, ensuring that your live data remains unaffected.

| Company Name        | Last Login                | Actions |
|---------------------|---------------------------|---------|
| SAMPLE_DA Sdn. Bhd. | 03/04/2024<br>10:33:15 AM | 🏟 🛱 🏟   |
| ☆ ДЕМО СОМРАНУ 🚺    | 23/02/2024<br>02:49:14 PM | O 🛱 🖗 🗓 |
| New Company_iAssist | 03/06/2024<br>03:04:21 PM |         |

| 1. | To initiate your daily billing and accounting tasks | •       | click on the company name listed under the<br>"Company Name" column.                                                                                                    |
|----|-----------------------------------------------------|---------|----------------------------------------------------------------------------------------------------|
|    |                                                     | •       | The e-invoice setup functions are now accessible for preparation in your live data.                                                                                              |
|    |                                                     | •       | The submission functions remain inaccessible as the LHDN production server has not yet been opened.                                                                              |
| 2. | To access the Test Mode (TM)                        | $\succ$ | click on the TM icon under the Actions panel.                                                                                                    |
|    | version                                             |         | The system will automatically generate a separate<br>folder containing replicated company data for your<br>testing purposes, ensuring your live database<br>remains undisturbed. |

Within the Landing Page itself, users can accomplish two (2) essential tasks:

# Test Mode Version

After accessing the company through the Test Mode icon, you will observe the following:

The label This database is in test mode. resides on the menu bar indicating the company you are currently accessing is on the Test Mode version and all tasks performed here will not impact the company live date.

| File 🔻 Maintenance | Reports 🔻 | Services 🔻 | Housekeeping 🔻 | Setup 🔻 | Administration 🔻 | Help 🔻 | ▲ This database is in test mode. |  |
|--------------------|-----------|------------|----------------|---------|------------------|--------|----------------------------------|--|

#### elnvoicing Console

• elnvoicing menu is available on the left panel of your working screen. Click to expand the functionalities to address each phase of your elnvoicing workflow needs.

| Function           | Functional Objective                                                                                                |
|--------------------|----------------------------------------------------------------------------------------------------|
| Outgoing Dashboard | To View, Approve, Disapprove and Transmit documents                                                                 |
| Configurations     | Maintain additional values required for e-Invoicing in Company, Customers, Suppliers and Products                   |
| Mapping            | Realigning current values to comply with data standardization, integration, and compliance for e-invoice            |
| Setting            | This feature is only available in Test Mode and is used for setting a temporary email address for testing purposes. |

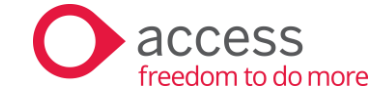

# eInvoicing Console

Let us go through each functionality to understand how it aids users in setting up the elnvoicing requirements accurately.

# Configurations

In the Configuration section, you can manage crucial elements required for elnvoice as mandated by LHDN. This central hub allows you to perform settings and information essential for the smooth transmission of your e-invoice to the LHDN portal for validation.

#### Company

| onfigurations > C | ompany                                    |               |             |                    |                                                                                         |         |
|-------------------|-------------------------------------------|---------------|-------------|--------------------|-----------------------------------------------------------------------------------------|---------|
| Legal Name        | ABC Company                               |               |             |                    |                                                                                         | _       |
| Address           | Suite 1B-6, Level 6, Block 1B,            | c             | ity / Town  | Kuala Lumpur       | )                                                                                       | 1       |
|                   | Plaza Sentral, Jalan Stesen Sentral 5,    |               | State       | 14 Wilayah Perseku | utuan Kuala Li $\!\!\!\!\!\!\!\!\!\!\!\!\!\!\!\!\!\!\!\!\!\!\!\!\!\!\!\!\!\!\!\!\!\!\!$ |         |
|                   | Kuala Lumpur Sentral,                     | P             | ostal Code  | 50470              |                                                                                         |         |
| Com. Reg. No.     | 199701025891                              |               | Country     | MYS MALAYSIA       | ~                                                                                       |         |
| TIN / UEN No.     | C1977042052                               |               | MSIC Code   | Add                |                                                                                         |         |
| Sales Tax No. 🖂   | 000223567111                              | Exemptio      | n Cert. No. |                    |                                                                                         |         |
| 🗹 Approval requ   | uired for outgoing and incoming documents | elnvoicing    | Start Date  | 01/08/2024 🔳       |                                                                                         |         |
| Contact Details   |                                           |               |             |                    |                                                                                         |         |
| Designation       | Manager                                   |               |             |                    |                                                                                         |         |
| Name              | Steven Lee                                |               |             |                    |                                                                                         |         |
| Contact No.       | 0143687722                                | Email Address | Test@gmai   | il.com             |                                                                                         |         |
| Send Method       |                                           |               |             |                    |                                                                                         |         |
| Send<br>Method    | Workspace Organization                    |               |             |                    | Status                                                                                  | Actions |
| LHDNM             |                                           |               |             |                    | Active                                                                                  | •       |
|                   |                                           |               |             |                    |                                                                                         |         |
|                   |                                           |               |             |                    |                                                                                         |         |
|                   |                                           |               |             |                    |                                                                                         |         |

All details from your Company Profile will be automatically filled in on this screen. However, users must complete all other empty fields as this information is necessary for LHDN validation during the elnvoice process.

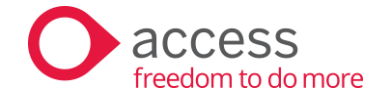

The company configuration comes in 3 sections:

| Section          | Fields / Options                                                                    | Remarks                                                                                                    |
|------------------|-------------------------------------------------------------------------------------|----------------------------------------------------------------------------------------------------|
| Company Details  | TIN                                                                                 | <ul> <li>If the TIN field is blank, the system will<br/>automatically treat it as NA when<br/>transmitting elnvoice</li> </ul>                                                                                                    |
|                  | Sales Tax No.                                                                       | <ul> <li>Company Sales and/or Services Tax<br/>Registration number. If it is blank, the<br/>system will automatically treat it as "NA"<br/>during elnvoice transmission</li> </ul>                                                                                                    |
|                  | Address details                                                                     | <ul> <li>Currently, only Malaysia's state list is<br/>provided by LHDN, if the country is not<br/>Malaysia, please select "17 Not<br/>Applicable".</li> </ul>                                                                                                    |
|                  | MSIC code                                                                           | <ul> <li>Similar to GST, you can now manage<br/>MSIC code alongside SST.</li> <li>If you previously added an MSIC code<br/>during the GST period, we advise<br/>reviewing it and making any necessary<br/>changes.</li> <li>Updates to codes will automatically be<br/>reflected in your mapped items and<br/>saved transactions.</li> </ul> |
|                  | eInvoicing Start Date                                                               | <ul> <li>Enter the start date for your elnvoice<br/>implementation. The system will check<br/>the Outgoing Dashboard and any<br/>transactions before this start date will<br/>not be displayed</li> </ul>                                                                                                    |
| Approval setting | For Approval setting<br>(optional, but good<br>practice to verify data<br>accuracy) | Not mandatory, but a prudent step to<br>ensure accuracy and compliance with<br>regulatory requirements before<br>transmitting the elnvoice for validation                                                                                                    |
| Send Method      | LHDNM                                                                               | <ul> <li>Currently, only the LHDNM option is available</li> <li>Please ensure that you have set LDHNM to Active, otherwise, the transaction(s) will not be listed in the Outgoing Dashboard.</li> </ul>                                                                                                    |

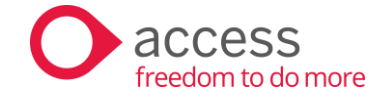

#### Customers

This screen automatically displays all customers stored in your Customer Masters, offering a convenient overview of any missing information required for elnvoicing.

| Configurations > C | ustomers      |         |                     |                                     |       |   | := |  |
|--------------------|---------------|---------|---------------------|-------------------------------------|-------|---|----|--|
| Q 3000/E01         |               |         |                     | Default Send Method (All Customers) | LHDNM | ~ |    |  |
| Customer Code      | Customer Name | TIN     | Default Send Method | Actions                             |       |   |    |  |
| 3000/E01           | Tanked Up Co. | TIN_001 | ~                   |                                     |       |   |    |  |
|                    |               |         |                     |                                     |       |   |    |  |
|                    |               |         |                     |                                     |       |   |    |  |
|                    |               |         |                     |                                     |       |   |    |  |
|                    |               |         |                     |                                     |       |   |    |  |
|                    |               |         |                     |                                     |       |   |    |  |
|                    |               |         |                     |                                     |       |   |    |  |
|                    |               |         |                     |                                     |       |   |    |  |
|                    |               |         |                     |                                     |       |   |    |  |
|                    |               |         |                     |                                     |       |   |    |  |
|                    |               |         |                     |                                     |       |   |    |  |
|                    |               | (k)     |                     |                                     |       |   |    |  |

| Section          | Fields / Options                       | Remarks                                                                                                    |
|------------------|----------------------------------------|----------------------------------------------------------------------------------------------------|
| Header           | Default Send Method (All<br>Customers) | <ul> <li>This global setting defines the default send method.</li> <li>If no specific method is set at the customer level, the system will automatically use the globally defined default method. For example, during Phase 1 of UBS Einvoicing, LDHN is the sole supported method. Therefore, individual customer settings should not specify a send method; instead, ensure that the 'Default Send Method for All Customers' is set to LDHNM.</li> </ul> |
|                  |                                        | <ul> <li>Click to switch to List view.</li> <li>Click to switch to Full view.</li> </ul>                                                                                                    |
| Customer Listing | Default Send Method                    | You can change the default Send Method<br>at the customer level. Currently, only the<br>LHDNM option is available.                                                                                                    |
|                  | Actions                                | $\succ$ Click $\equiv$ to switch to Full view.                                                                                                    |

Click on the icon under the Action column to start updating the necessary information for the customers. Customer details will automatically appear on this screen. Make sure to fill in all the remaining fields, as this information is crucial for LHDN validation during the elnvoice process.

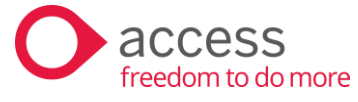

| Select Customer                                            | 3000/D01 Destiny Intimates Sdr                           | n. Bhd.                                    | ~)                                         |
|------------------------------------------------------------|----------------------------------------------------------|--------------------------------------------|--------------------------------------------|
| ompany Reg. No.                                            | 199771028892                                             | Exemption Cert. No.                        |                                            |
| ales Tax No. 🗸                                             |                                                          | City / Town                                | Kuala Lumpur                               |
| voice Add 🛛 🗸                                              | 999, JALAN TUN PERAK,                                    | State                                      | 14 Wilayah Persekutuan Kuala Lumpur $\vee$ |
|                                                            | 50470 KUALA LUMPUR.                                      | Postal Code                                | 43200                                      |
|                                                            |                                                          | Country                                    | MYS MALAYSIA V                             |
|                                                            |                                                          | Incoterms                                  | Select incoterms ~                         |
|                                                            |                                                          |                                            |                                            |
| Name                                                       | Mr Kelvin                                                | MyKad V                                    |                                            |
| Name<br>Contact No.                                        | Mr Kelvin<br>0328173433                                  | MyKad V<br>Email Address                   | KelvinABC@gmail.com                        |
| Name<br>Contact No.<br>Gend method                         | Mr Kelvin<br>0328173433                                  | MyKad ~<br>Email Address                   | KelvinABC@gmail.com                        |
| Name<br>Contact No.<br>Send method<br>Send Method          | Mr Kelvin<br>0328173433<br>TIN / UEN / ID                | MyKad ~<br>Email Address<br>Set as default | KelvinABC@gmail.com Actions                |
| Name<br>Contact No.<br>Gend method<br>Send Method<br>LHDNM | Mr Kelvin<br>0328173433<br>TIN / UEN / ID<br>C1988053040 | MyKad ~<br>Email Address                   | KelvinABC@gmail.com Actions                |

Note: All changes will be immediately updated in the database upon completion.

| Section                     | Fields / Options                                                             | Remarks                                                                                                    |
|-----------------------------|------------------------------------------------------------------------------|----------------------------------------------------------------------------------------------------|
| Customer Details            | Company Reg. No.                                                             | <ul> <li>If the TIN field is blank, the system will<br/>automatically treat it as "NA" during elnvoice<br/>transmission.</li> </ul>                                                                                                    |
|                             | Sales Tax No. V                                                              | <ul> <li>Customer Sales and/or Services Tax<br/>Registration number. If it is blank, the system<br/>will automatically treat it as "NA" during<br/>elnvoice transmission</li> </ul>                                                                                                    |
|                             | Exemption Certificate<br>No.                                                 | <ul> <li>Required to be filled if your customer has applied for an exemption.</li> </ul>                                                                                                    |
|                             | Address details                                                              | <ul> <li>Similar to Customer Maintenance, you can<br/>switch between Invoice and Delivery<br/>Addresses as needed.</li> <li>If address line 1 is blank, you will encounter an<br/>error during elnvoice transmission. You will<br/>need to input NA if not applicable.</li> <li>Currently, LHDN provides only Malaysia's<br/>state list. If the country is not Malaysia, please<br/>select "17 Not Applicable".</li> </ul> |
| Customer Contact<br>Details | MyKad V                                                                      | Click on the dropdown menu to select the ID type and enter the ID number where required.                                                                                                    |
| Send Method                 | LHDNM                                                                        | <ul> <li>Currently, only the LHDNM option is available</li> <li>Click to enter the customer's TIN</li> </ul>                                                                                                    |
| Navigation                  | $\mathbb{K} \textcircled{0} \textcircled{0} \textcircled{0} \textcircled{0}$ | <ul> <li>Users can click on the arrow key to navigate<br/>between previous and next customers.</li> </ul>                                                                                                    |
|                             |                                                                              | <ul> <li>Click to switch List view</li> <li>Click to switch to Full view</li> </ul>                                                                                                    |

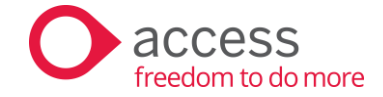

## Suppliers

This screen automatically displays all suppliers stored in your Supplier Masters, offering a convenient overview of any missing information required for elnvoicing

| Configurations > S | Suppliers                           |                |                     |       |                                     |                 | := | e<br>te |
|--------------------|-------------------------------------|----------------|---------------------|-------|-------------------------------------|-----------------|----|---------|
| Q Search Supplier  |                                     |                |                     | 1     | Default Send Method (All Suppliers) | Blank (Default) | ~  |         |
| Supplier Code      | Supplier Name                       | TIN            | Default Send Method | Actio | ns                                  |                 |    |         |
| 4000/100           | Slate Jeans Co.                     |                | ~                   | =     |                                     |                 |    |         |
| 4000/101           | Mad Ink Clothing Co                 |                | $\sim$              | ≡     |                                     |                 |    |         |
| 4000/200           | Employee Access Expense             |                | ~                   | ≡     |                                     |                 |    |         |
| 4000/w/01          | SYARIKAT Hourglass Jeans            |                | ~                   | ≡     |                                     |                 |    |         |
| 4000/×01           | N. Allen Menswear Sdn. Bhd.         |                | ~                   | =     |                                     |                 |    |         |
| 4000/Y01           | West Side Street Clothing Snd. Bhd. |                | ~                   | =     |                                     |                 |    |         |
| 4000/201           | SYARIKAT Z                          |                | ~                   | =     |                                     |                 |    |         |
|                    |                                     |                |                     |       |                                     |                 |    |         |
|                    |                                     |                |                     |       |                                     |                 |    |         |
|                    |                                     |                |                     |       |                                     |                 |    |         |
|                    |                                     |                |                     |       |                                     |                 |    |         |
|                    |                                     |                |                     |       |                                     |                 |    |         |
|                    |                                     |                |                     |       |                                     |                 |    |         |
|                    |                                     | $(\mathbf{k})$ |                     |       |                                     |                 |    |         |

| Section          | Fields / Options                       | Remarks                                                                                                    |
|------------------|----------------------------------------|----------------------------------------------------------------------------------------------------|
| Header           | Default Send Method (All<br>Suppliers) | <ul> <li>This global setting defines the default send method.</li> <li>If no specific method is set at the supplier level, the system will automatically use the globally defined default method. For example, during Phase 1 of UBS Einvoicing, LDHN is the sole supported method. Therefore, individual supplier settings should not specify a send method; instead, ensure that the 'Default Send Method for All Suppliers is set to LDHNM.</li> </ul> |
|                  |                                        | <ul> <li>Click to switch List view</li> <li>Click to switch to Full view</li> </ul>                                                                                                    |
| Supplier listing | Default Send Method                    | You can change the default Send Method<br>at the supplier level. Currently, only the<br>LHDNM option is available.                                                                                                    |
|                  | Actions                                | $\succ$ Click $\equiv$ to switch to Full view.                                                                                                    |

Click on the icon under the Action column to start updating the necessary information for the suppliers. The supplier details will automatically appear on this screen. Please make sure to fill in all the remaining fields, as this information is vital for LHDN validation during the elnvoice process.

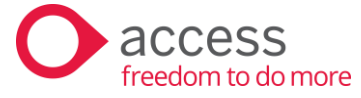

| Select Supplier                                            | 4000/W01 SYARIKAT Hourglass                                | Jeans                                      | ~                               |         |
|------------------------------------------------------------|------------------------------------------------------------|--------------------------------------------|---------------------------------|---------|
| ompany Reg. No.                                            | 199791052876                                               | MSIC Code & Description                    | 14102 🖂 Manufacture of cloth    | ings    |
| ales Tax No. 🖂                                             |                                                            | City / Town                                | Kuala Lumpur                    |         |
| Address                                                    | 56, JALAN PENANG,                                          | State                                      | 14 Wilayah Persekutuan Kuala Lu | ımpui v |
|                                                            | 50250 KUALA LUMPUR.                                        | Postal Code                                | 423000                          |         |
|                                                            |                                                            | Country                                    | MYS MALAYSIA                    | ~       |
|                                                            |                                                            | Incoterms                                  | Select incoterms                | ~       |
|                                                            |                                                            |                                            |                                 |         |
| -<br>Name<br>Contact No.                                   | Mr. Patrick<br>0322331166                                  | MyKad V<br>Email Address                   | Patrick.P@gmail.com             |         |
| Contact No.<br>Gend method                                 | Mr. Patrick<br>0322331166                                  | MyKad $\checkmark$<br>Email Address        | Patrick.P@gmail.com             |         |
| Name<br>Contact No.<br>Send method                         | Mr. Patrick<br>0322331166<br>TIN / UEN / ID                | MyKad ~<br>Email Address<br>Set as default | Patrick P@gmail.com Actions     |         |
| Name<br>Contact No.<br>Send method<br>Send Method<br>LHDNM | Mr. Patrick<br>0322331166<br>TIN / UEN / ID<br>C4869623355 | MyKad ~<br>Email Address<br>Set as default | Patrick.P@gmail.com Actions     |         |

Note: All changes will be immediately updated in the database upon completion.

| Section          | Fields / Options                                                   | Remarks                                                                                                    |
|------------------|--------------------------------------------------------------------|----------------------------------------------------------------------------------------------------|
| Supplier Details | Company Reg. No.                                                   | <ul> <li>If the TIN field is blank, the system will<br/>automatically treat it as "NA" during<br/>elnvoice transmission</li> </ul>                                                                                                    |
|                  | Sales Tax No. 🗸                                                    | <ul> <li>Supplier Sales and/or Services Tax<br/>Registration number. If it is blank, the<br/>system will automatically treat it as "NA"<br/>during elnvoice transmission</li> </ul>                                                                                                    |
|                  | MSIC Code & Description 43211 V                                    | Supplier MSIC code                                                                                                    |
| Supplier Contact | Address details                                                    | <ul> <li>You can switch between Invoice and<br/>Delivery Addresses as needed</li> <li>If address line 1 is blank, you will<br/>encounter an error during elnvoice<br/>transmission. You will need to input NA if<br/>not applicable.</li> <li>Currently, LHDN provides only Malaysia's<br/>state list. If the country is not Malaysia,<br/>please select "17 Not Applicable".</li> </ul> |
| Details          | MyKad V                                                            | Click on the dropdown menu to select the<br>ID type and enter the ID number where<br>required.                                                                                                    |
| Send Method      | LHDNM                                                              | <ul> <li>Currently, only the LHDNM option is available</li> <li>Click          to enter the supplier's TIN</li> </ul>                                                                                                    |
| Navigation       | $\mathbb{K} \langle \mathbf{O} \rangle \langle \mathbf{O} \rangle$ | Users can click on the arrow key to<br>navigate between previous and next<br>suppliers.                                                                                                    |
|                  |                                                                    | • Click 📃 to switch List view                                                                                                    |
|                  |                                                                    | Click to switch to Full view                                                                                                    |

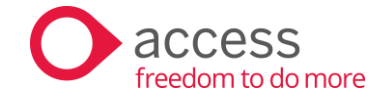

#### MISC Code

MSIC codes are 5-digit numeric codes that denote the nature and activity of a taxpayer's business. When configuring MSIC codes, you may only select the code maintained in the Company configuration that accurately corresponds to your business.

| Configurations > MSIC |                   |                 |                             |                         |                      |                                       |
|-----------------------|-------------------|-----------------|-----------------------------|-------------------------|----------------------|---------------------------------------|
| Listed by             |                   | MSIC            |                             |                         | Show by              | Filter options                        |
| O Item                |                   | Select MSIC     |                             | $\sim$                  | Only items without M | 15IC V                                |
| O Item Group          | Select Item Group | $\checkmark$    |                             |                         |                      |                                       |
| Products Services     |                   |                 |                             | Select MSIC             |                      | 🗸 🛍 Remove 📀 🖍dd                      |
| 🔲 Item Group          | ltem No           | Description     | Q  <br>52321 RETAIL         | SALE OF TEXTILES IN SPE | CIALIZED STORES      | Actions                               |
| BOM                   | BOM-BP            | Back Pieces     |                             |                         |                      |                                       |
| ВОМ                   | BOM-FP            | Front Pieces    |                             |                         |                      | Select the MISC code, then click "Add |
| ВОМ                   | BOM-PT            | Pockets         |                             |                         |                      | to bulk assign the MISC code to the   |
| BOM                   | BOM-WB            | Waistband       |                             |                         |                      | selected item(s) or service(s)        |
| BOM                   | BOM-ZFC           | Zip Fly Closure |                             |                         |                      |                                       |
| JEANS                 | M-X-BL-JBK-X      | Men-X-Blue (/X) |                             |                         |                      | ✓ 💼                                   |
| JEANS                 | M-X-BL-JBU-X      | Men-X-Blue (/X) |                             |                         |                      | ✓ 💼                                   |
| BOM                   | MBOM-BP           | Back Pieces     |                             |                         |                      | ✓ 💼                                   |
| Вом                   | MBOM-FP           | Front Pieces    |                             |                         |                      | $\checkmark$                          |
|                       |                   | $\mathbb{K}$    | $\langle 1 \rangle \rangle$ |                         |                      |                                       |

- The separation of items and services supports a structured and efficient mapping process, empowering users to navigate and manage their data with ease and accuracy.
- Users only need to click on the dropdown list and select the correct value to map to the item. There are 2 options available:
  - Option 1: Select the MSIC code from the header dropdown menu, then click on "Add" to bulk assign the MSIC code to the selected item(s) / service(s)
  - Option 2: Update the MSIC code directly on the item/service line
- Additionally, users can optimize their mapping experience by utilizing header options to apply filters.

Note: Selecting "Only items without MSIC" in the "Show by" field will hide any item lines that have already been assigned a value from the classification list. Alternatively, users can select "All" to display the entire item list, regardless of mapping status.

> All settings will be automatically saved once changes are made.

#### Why maintain MSIC at the item level instead of the customer

<u>Sales Transaction</u> – Your business may involve multiple MSIC codes. To help you assign the correct MSIC code when creating a transaction, the system will automatically select the MSIC code assigned to the item and include it in the elnvoice transmission.

Note: If there are multiple MSIC codes within the same transaction, the system will consistently select the MSIC code assigned to the first item line in that transaction.

**<u>Purchase transaction</u>** – The system will select the MSIC code maintained in the Configurations > Supplier

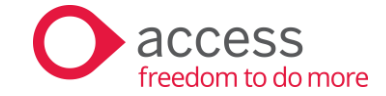

# Address Configuration (Shipping Recipient Address)

Address configuration allows you to maintain additional information required for elnvoice shipping recipients. All addresses stored in your Address Maintenance will automatically appear on this screen.

List View

Click on the action button to edit address information.

| Configurations > Addre | 555                    |          |                                                      | Q Search Address |
|------------------------|------------------------|----------|------------------------------------------------------|------------------|
| Code                   | Description            | Cust No. | Shipping Recipient's Name                            | Action           |
| KLWH                   | Kuala Lumput Warehouse | 3000/A01 | Ms. Elisis Lee                                       | P                |
| PRWH                   | Perak Warehouse        | 3000/A01 | Mr. Alvin Koh                                        | 1                |
|                        |                        |          |                                                      |                  |
|                        |                        |          |                                                      |                  |
|                        |                        |          |                                                      |                  |
|                        |                        |          |                                                      |                  |
|                        |                        |          |                                                      |                  |
|                        |                        |          |                                                      |                  |
|                        |                        |          |                                                      |                  |
|                        |                        |          |                                                      |                  |
|                        |                        |          | $(\mathbb{K} \otimes \mathbb{1} \otimes \mathbb{N})$ |                  |

#### Full View

| KLWH - Ku | ala Lumput Warehouse |             | ×          |
|-----------|----------------------|-------------|------------|
| Cust No.  | 3000/A01             |             |            |
| Address   | 303, JALAN ALOR,     | City/Town   |            |
|           | 59990 KUALA LUMPUR.  | State       | ~          |
|           |                      | Postal Code |            |
| TIN       |                      | Country     | ~          |
| Attention | Ms. Elisis Lee       | MyKad 🗸     |            |
| Phone     |                      |             |            |
|           |                      |             |            |
|           |                      |             | ancel Save |

Note: All changes will be immediately updated in the database upon completion.

| Section                               | Fields / Options | Remarks                                                                                                    |
|---------------------------------------|------------------|----------------------------------------------------------------------------------------------------|
| Shipping Recipient<br>Details         | TIN              | <ul> <li>If the TIN field is blank, the system will<br/>automatically treat it as "NA" during<br/>elnvoice transmission</li> </ul>                                                                                                    |
|                                       | Address details  | <ul> <li>Similar to Customer Maintenance, you can switch between Invoice and Delivery Addresses as needed.</li> <li>If address line 1 is blank, the system will automatically treat line 1 as "NA" during elnvoice transmission</li> <li>Currently, LHDN provides only Malaysia's state list. If the country is not Malaysia, please select "17 Not Applicable".</li> </ul> |
| Shipping Recipient<br>Contact Details | Attention        | Shipping Recipient's Name                                                                                                    |
|                                       | MyKad V          | <ul> <li>Click on the dropdown menu to select the<br/>ID type and enter the ID number where<br/>required.</li> </ul>                                                                                                    |

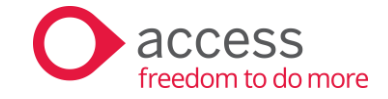

## Mapping

#### Classification

The classification code list defines the category of products or services billed in commercial transactions. Mandated by LHDN, it is integrated into our solution, allowing users to easily select and apply the required codes to the items stored in the system.

| Mapping > Classificat | ion               |                           |                                                                                                    |                                       |
|-----------------------|-------------------|---------------------------|----------------------------------------------------------------------------------------------------|---------------------------------------|
| Listed by             |                   | Classification            | Show by                                                                                                |                                       |
| O Item                |                   | Select Classification     | <ul> <li>Only items without classification</li> </ul>                                                  | n 🗸                                   |
| O Item Group          | Select Item Group | V                         |                                                                                                    |                                       |
| Products Services     |                   |                           | Select Classification                                                                                  | V 🕅 Remove 🕚 Add                      |
| 🗌 Item Group          | Item No           | Description               | Classification                                                                                         | Actions                               |
| CA                    | AC-CA1            | NOC PRINTER RIBBON        |                                                                                                    | ✓                                     |
| CA                    | AC-CA2            | PREMER COMPUTER PAPER     | Q                                                                                                    | â                                     |
| CA                    | AC-CA3            | SONI CD-RW                | 001 Breastfeeding equipment<br>002 Child care centres and kindergartens fees                           | <b>m</b>                              |
| CA                    | AC-CA4            | GAMMA DISKETTES           | 003 Computer, smartphone or tablet                                                                     |                                       |
| CA                    | AC-CA5            | CANONY INK CARTRIDGE      | 004 Consolidated e-Invoice<br>005 Construction materials (as specified under Fourth Schedule of the Le | Ū.                                    |
| CF                    | AC-CF1            | ARTWRIGHTY COMPUTER TABLE | 006 Disbursement                                                                                       | <b></b>                               |
| D PT                  | HW-PT1            | NOC PRINTER N2000         | 007 Donation                                                                                           | t t t t t t t t t t t t t t t t t t t |
| D PT                  | HW-PT2            | APSON PRINTER ESP400      |                                                                                                    | ✓ III                                 |
| D PT                  | HW-PT3            | HIP PRINTER LJ1100        | ,                                                                                                    | v 🛍                                   |
|                       |                   | $(\mathbf{k})$            |                                                                                                    |                                       |

- The separation of items and services supports a structured and efficient mapping process, empowering users to navigate and manage their data with ease and accuracy.
- Users only need to click on the dropdown list and select the correct value to map to the item. There are 2 options available:
  - Option 1: Select Classification from the header dropdown menu, then click on "Add" to bulk assign the Classification to the selected item(s) / service(s)
  - Option 2: Update the MSIC code directly on the item/service line
- Additionally, users can optimize their mapping experience by utilizing header options to apply filters.

Note: Selecting "Only items without classification" in the "Show by" field will hide any item lines that have already been assigned a value from the classification list. Alternatively, users can select "All" to display the entire item list, regardless of mapping status.

> All settings will be automatically saved once changes are made.

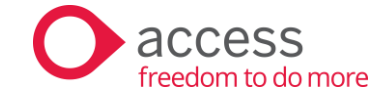

# Currency Code

Currency code mapping enables the system to link your current currency code to the e-invoice code when transmitting to LHDN. To assist you better, only the currencies used within your company will be listed for selection.

| Mapping > Currency |                  |                                                                                                    |
|--------------------|------------------|----------------------------------------------------------------------------------------------------|
| Currency Code      | Description      | elnvoice Currency Code & Description                                                                                                    |
| SGD                | SINGAPORE DOLLAR | SGD Singapore Dollar V                                                                                                    |
|                    |                  |                                                                                                    |
|                    |                  |                                                                                                    |
|                    |                  |                                                                                                    |
|                    |                  |                                                                                                    |
|                    |                  |                                                                                                    |
|                    |                  |                                                                                                    |
|                    |                  |                                                                                                    |
|                    |                  | $(k) ( \bullet ) ( \bullet ) $ |

## Unit of Measurement (UOM)

UOM mapping enables the system to link your current UOM to the elnvoice code when transmitting to LHDN. To assist you better, only the UOM used within your company will be listed for selection.

| ping > UOM |                                   |  |
|------------|-----------------------------------|--|
| UOM        | eInvoice UOM Code and Description |  |
| inch       | INH inch v                        |  |
| piece      | H87 piece                         |  |
| rack unit  | H80 rack unit                     |  |
|            |                                   |  |
|            |                                   |  |
|            |                                   |  |
|            |                                   |  |
|            |                                   |  |
|            |                                   |  |
|            |                                   |  |
|            |                                   |  |
|            | (K) (I) (I) (I)                   |  |

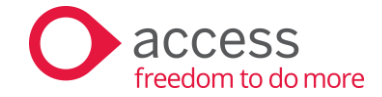

## Тах Туре

UBS aligns the SST-02 tax method with the elnvoice Tax Type. This means that the system will automatically link the tax code used in transactions with the correct e-invoice Tax Type when sending e-invoices. If you need more information, you can refer to the following for reference.

| UBS Tax Method      | UBS Tax Method Description                                                                                         | elnvoice<br>Code | elnvoice Description |
|---------------------|----------------------------------------------------------------------------------------------------|------------------|----------------------|
| SST-8,11A,13a       | Value of Taxable Goods Sold, Taxable<br>Goods at 5%,<br>Tax deduction from CN                                      | 01               | Sales Tax            |
| SST-8,11A,13a,17i   | Value of Taxable Goods Sold, Taxable<br>Goods at 5%,<br>Tax deduction from CN,<br>Value of Tax Payable Per Litre   | 01               | Sales Tax            |
| SST-8,11A,13a,17ii  | Value of Taxable Goods Sold, Taxable<br>Goods at 5%,<br>Tax deduction from CN,<br>Value of Tax Payable Per Kilo    | 01               | Sales Tax            |
| SST-8,11A,13a,17iii | Value of Taxable Goods Sold, Taxable<br>Goods at 5%,<br>Tax deduction from CN,<br>Value of Tax Payable-ad-volume   | 01               | Sales Tax            |
| SST-8,11B,13a       | Value of Taxable Goods Sold, Taxable<br>Goods at 10%,<br>Tax deduction from CN                                     | 01               | Sales Tax            |
| SST-8,11B,13a,17i   | Value of Taxable Goods Sold, Taxable<br>Goods at 10%,<br>Tax deduction from CN,<br>Value of Tax Payable Per Litre  | 01               | Sales Tax            |
| SST-8,11B,13a,17ii  | Value of Taxable Goods Sold, Taxable<br>Goods at 10%,<br>Tax deduction from CN,<br>Value of Tax Payable Per Kilo   | 01               | Sales Tax            |
| SST-8,11B,13a,17iii | Value of Taxable Goods Sold, Taxable<br>Goods at 10%,<br>Tax deduction from CN,<br>Value of Tax Payable-ad-volerum | 01               | Sales Tax            |
| SST-9,11A,13a       | Value of Goods For Own Used/ Free<br>Services,<br>Taxable Goods at 5%,<br>Tax deduction from CN                    | 06               | Not Applicable       |
| SST-9,11B,13a       | Value of Goods For Own Used/ Free<br>Services,<br>Taxable Goods at 10%,<br>Tax deduction from CN                   | 06               | Not Applicable       |
| SST-9,11C,13a       | Value of Goods For Own Used/ Free<br>Services,<br>Taxable Services,<br>Tax deduction from CN                       | 06               | Not Applicable       |

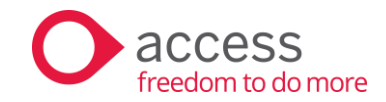

| SST-9,13a                       | Value of Goods For Own Used/ Free<br>Services,<br>Taxable Goods at 5%     | 06 | Not Applicable     |
|---------------------------------|---------------------------------------------------------------------------|----|--------------------|
| SST-10,11C,13a                  | Value of Taxable Services,<br>Taxable Services,<br>Tax deduction from CN, | 01 | Sales Tax          |
| SST-13b,13A                     | Sales Tax Deduction,<br>Adjustment under Sales Tax Deduction,             | 01 | Sales Tax          |
| SST-13c,18C                     | Service Tax Deduction,<br>Exempted Taxable Services,                      | 02 | Service Tax        |
| SST-13b                         | Sales Tax Deduction                                                       | 01 | Sales Tax          |
| SST-13c                         | Service Tax Deduction                                                     | 02 | Service Tax        |
| SST-13A                         | Adjustment under Sales Tax Deduction                                      | 01 | Sales Tax          |
| SST-17i                         | Value of Tax Payable Per Litre                                            | 01 | Sales Tax          |
| SST-17ii                        | Value of Tax Payable Per Kilo                                             | 01 | Sales Tax          |
| SST-17iii                       | Value of Tax Payable-ad-volerum                                           | 01 | Sales Tax          |
| SST_18A                         | Exempted - Export/Special                                                 | F  | Tax exemption      |
| 331-10A                         | Area/Designated Area                                                      |    | (where applicable) |
| SST_18B1                        | Exempted - Sales - Schedule A                                             | F  | Tax exemption      |
| 331-1001                        | Exempted – Sales - Schedule A                                             |    | (where applicable) |
| SST-18B2                        | Exempted – Sales - Schedule B                                             | F  | Tax exemption      |
|                                 |                                                                           | -  | (where applicable) |
| SST-18B3i                       | Exempted – Sales - Schedule C Items 1                                     | F  | Tax exemption      |
|                                 | and 2                                                                     | -  | (where applicable) |
| SST-18B3ii                      | Exempted – Sales - Schedule C Items 3                                     | F  | Tax exemption      |
|                                 | and 4                                                                     | -  | (where applicable) |
| SST-18B3iii                     | Exempted – Sales - Schedule C Item 5                                      | E  | Tax exemption      |
|                                 |                                                                           | -  | (where applicable) |
| SST-18C                         | Exempted – Sales - Taxable Services                                       | F  | Tax exemption      |
|                                 |                                                                           |    | (where applicable) |
| SST-19                          | Exempted – Purchase - Item 1 and 2                                        | E  | Tax exemption      |
|                                 |                                                                           |    | (where applicable) |
| SST-20                          | Exempted – Purchase - Item 3 and 4                                        | E  | Tax exemption      |
|                                 |                                                                           | -  | (where applicable) |
| SST-21                          | Exempted – Purchase - Item 5                                              | E  | Tax exemption      |
|                                 |                                                                           |    | (where applicable) |
| SST-02A-10a                     | Value of Imported Service                                                 | 02 | Service Tax        |
| Transaction not using tax code. |                                                                           | 06 | Not Applicable     |
| Tax Code without<br>Tax Method  |                                                                           | 06 | Not Applicable     |

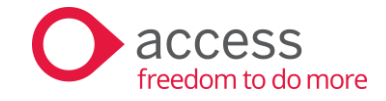

#### elnvoice Type

The envoice Type mapping will be automatically handled by the system. You may refer to the following for reference.

| UBS Transaction Type                                 | elnvoice Type Code | elnvoice Type Description |
|------------------------------------------------------|--------------------|---------------------------|
| Sales Invoice                                        | 01                 | Invoice                   |
| Cash Sales                                           | 01                 | Invoice                   |
| Sales Credit Note (Adjustment)                       | 02                 | Credit Note               |
| Sales Credit Note (Sales Return)                     | 02                 | Credit Note               |
| Sales Debit Note (Adjustment)                        | 03                 | Debit Note                |
| Sales Debit Note<br>(Goods Replacement)              | 03                 | Debit Note                |
| Self-billed Invoice                                  | 11                 | Self-billed Invoice       |
| Self-billed Purchase Credit Note                     | 13                 | Self-billed Debit Note    |
| Self-billed Purchase Debit Note<br>(Adjustment)      | 12                 | Self-billed Credit Note   |
| Self-billed Purchase Debit Note<br>(Purchase Return) | 12                 | Self-billed Credit Note   |

#### Issuing Self-billed

A "Self-billed" checkbox has been added to purchase transactions. Please check this checkbox to indicate that it is a Self-Billed Invoice/Credit Note/Debit Note. Self-Billed now shares the running number with the normal Purchase Invoice/Credit Note/Debit Note.

|                                                                   |              |                           | Add P                              | urchase Inv                                                        | /oice                                             |               |              |               |      |
|-------------------------------------------------------------------|--------------|---------------------------|------------------------------------|--------------------------------------------------------------------|---------------------------------------------------|---------------|--------------|---------------|------|
| Purchase Invoice                                                  |              | Self-Billed               | Last                               | No. SB_001<br>Ref. No. POS 990                                     | 5                                                 |               |              |               |      |
| Details                                                           | Additional   | Remarks A                 | ttachments                         |                                                                    |                                                   |               | Туре         | Invoice + GRN | • (  |
| Period<br>Ref. No.<br>Supplier No.<br>Supplier Name<br>Ref. No. 2 | 30<br>58_001 | Date<br>Terms             | 28/06/2024                         | Update :<br>From <u>P</u> C<br>From <u>G</u> I<br><u>U</u> nit Cos | )<br>RN<br>IT                                     |               |              |               |      |
| Description                                                       | Invoice rece | tived from PEPPOL         |                                    | O <u>1</u> . Credi<br>O <u>2</u> . Multij<br>O <u>3</u> . Consi    | t Purchases<br>ble Payment Mode<br>gnment Receive | •             |              |               |      |
|                                                                   |              |                           |                                    |                                                                    |                                                   | Tax E         | xclusive 🔿   | Tax Inclusive | 0    |
| 1                                                                 |              |                           |                                    |                                                                    |                                                   |               |              |               | ×    |
| + -) Delete A                                                     | All          |                           |                                    |                                                                    |                                                   | Total         |              |               | 0.00 |
| By Item - Current P                                               | rices Info 💌 | Last 3 Previous Prices In | fo 🔻                               |                                                                    |                                                   | Discount % 0. | .00 + 0.00 + | 0.00          | 0.00 |
| Cost Price                                                        | 0.00         | Date Prices               | Dis. %                             |                                                                    |                                                   | Net           | `            |               | 0.00 |
| Selling Price                                                     | 0.00         |                           | 0.00 0.00 0.00 0.00 0.00 0.00 0.00 |                                                                    |                                                   | Tax           |              |               | 0.00 |
|                                                                   |              |                           |                                    |                                                                    | Misc. Charge                                      | Grand         |              |               | 0.00 |
|                                                                   |              |                           |                                    |                                                                    |                                                   |               |              |               |      |

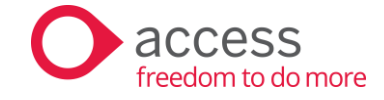

# Import and Export Information

# <u>Purchase</u>

|                                                                        |                                |                                       | Ed                                                                                                    | it Purchase                          | e Invoic         | е                  |                   |                             |                |                     |               | $\rightarrow$     |
|------------------------------------------------------------------------|--------------------------------|---------------------------------------|----------------------------------------------------------------------------------------------------|--------------------------------------|------------------|--------------------|-------------------|-----------------------------|----------------|---------------------|---------------|-------------------|
| Purchase Invoic                                                        | e                              | Self-Billed                           |                                                                                                    | No. PIN000<br>Last Ref. No. PIN      | 100008<br>100008 |                    |                   |                             |                |                     |               |                   |
| Details                                                                | Additional                     | Remarks                               | Attachments                                                                                                    |                                      |                  |                    |                   |                             |                | Type Inv            | roice + GRN   | i                 |
| Delivered by<br>PO/SO No.<br>PO/SO No. (2)<br>DO No. (1)<br>DO No. (2) |                                |                                       |                                                                                                    | Permit No.<br>Incoterms<br>Tax Info. | DAT (Deli        | vered At Te        | rminal)           | ~                           |                |                     |               |                   |
| Currency Rate                                                          | SGD<br>o. Iten<br>▼ Cleaning S | 3.5227000<br>n Description<br>service | Quantity 1 Q                                                                                                    | UOM Pri                              | ice Ar<br>10.00  | nount 961<br>10.00 | Disc 1 Di<br>0.00 | Tax Exc<br>sc Amt 1<br>0.00 | lusive<br>ax T | ax Amount<br>0.0    | Tax Inclusive | <b>()</b><br>0.00 |
| •  <br>(+) (Delet                                                      | e All                          |                                       |                                                                                                    |                                      |                  |                    |                   |                             |                | Total               |               | •                 |
| By item - Curren                                                       | 0.00<br>0.00<br>0.00<br>0.00   | Date Price                            | Ces into         ▼           ies         Dis. %           0.00         0.00           0.00         0.00           0.00         0.00 |                                      |                  |                    |                   | Misc. (                     | "harge         | Net<br>Tax<br>Grand |               | 10.00             |
|                                                                        |                                |                                       |                                                                                                    |                                      |                  |                    |                   |                             |                | Ca                  | ncel          | Save              |

| UBS Fields (Purchase Transaction) | eInvoice Type Code                                                                 |
|-----------------------------------|------------------------------------------------------------------------------------|
| Permit No.                        | A field for you to key in you to key in Reference<br>number of custom form no 1, 9 |
| Incoterm                          | You can select the Incoterm from the dropdown list                                 |

# <u>Sales</u>

|                                            |                              |                                                                                                    | ŀ                                               | Add Sales Iı                      | nvoice            |                          |                       |               | $\times$               |
|--------------------------------------------|------------------------------|----------------------------------------------------------------------------------------------------|-------------------------------------------------|-----------------------------------|-------------------|--------------------------|-----------------------|---------------|------------------------|
| Sales Invoice                              |                              |                                                                                                    | Las                                             | No. SINV 000<br>t Invoice No. SIN | 0046<br>/ 0000045 |                          |                       |               |                        |
| Details                                    | Additional                   | Remarks                                                                                                    | Attachments                                     |                                   |                   |                          |                       |               |                        |
| Delivered by<br>PO/SO No.<br>PO/SO No. (2) |                              |                                                                                                    |                                                 | Permit No.<br>Incoterms           | DAT (Delivered A  | ıt Terminal) ∨           |                       |               |                        |
| DO No. (1)<br>DO No. (2)                   |                              |                                                                                                    |                                                 |                                   |                   |                          |                       |               |                        |
| Currency Rate                              | SGD :                        | 3.5227000<br>Description                                                                                                    | Quantity                                        | UOM Pri                           | ce Amount         | Tax<br>% Disc 1 Disc Amt | Exclusive (<br>Tax Ta | Tax Inclusive | Dtal) <mark>L 🔺</mark> |
| + - Delet                                  | t Prices Info                | ast 3 Previous Prio                                                                                                    | es info                                         |                                   |                   |                          | Total                 |               | •                      |
| Cost Price                                 | 0.00<br>0.00<br>0.00<br>0.00 | Image: Second second second | s Dis. %<br>0.00 0.00<br>0.00 0.00<br>0.00 0.00 |                                   |                   | Misc. Charge             | Net<br>Tax<br>Grand   |               | 0.00                   |
|                                            |                              |                                                                                                    |                                                 |                                   |                   |                          |                       | Cancel        | Save                   |

| UBS Fields (Purchase Transaction) | eInvoice Type Code                                                              |
|-----------------------------------|---------------------------------------------------------------------------------|
| Permit No.                        | A field for you to key in you to key in Reference<br>number of custom form no 2 |
| Incoterm                          | You can select the Incoterm from the dropdown list                              |

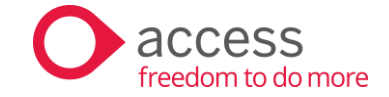

# Outgoing Dashboard

The Outgoing dashboard is the centralized hub managing all invoices generated within the system. Here, you can effortlessly access, review, approve, disapprove, and transmit invoices for validation, streamlining your workflow and ensuring efficient invoice management.

| II De | ocuments            |      | All                    |                 | V Q Searc         | h           |             |                |               | т              | ransmit |
|-------|---------------------|------|------------------------|-----------------|-------------------|-------------|-------------|----------------|---------------|----------------|---------|
| Cu    | istomer Transaction | \$   | Self-billed Consolidat | ed              |                   |             |             | Date from      | 01/08/2024    | 🖽 to 31/(      | 8/2024  |
|       | Document Date       | Туре | Document Number        | Validation Link | Customer Name     | Description | Send Method | Local Currency | Local Doc Amt | Status         | Action  |
|       | 23/08/2024          | IN∀  | SINV 0000082           | ď               | CUSTOMER 004 SG   | Sales       | LHDNM       | MYB            | 54.99         | Validated      |         |
|       | 23/08/2024          | IN∀  | SINV 0000083           | ď               | CUSTOMER 004 SG   | Sales       | LHDNM       | MYB            | 54.99         | Validated      |         |
|       | 23/08/2024          | IN∀  | SINV 0000084           | ď               | CUSTOMER 001 SELF | Sales       | LHDNM       | MYB            | 550.00        | (Consolidated) |         |
|       | 23/08/2024          | IN∀  | SINV 0000085           | ď               | CUSTOMER 001 SELF | Sales       | LHDNM       | MYB            | 1,540.00      | (Consolidated) |         |
|       | 23/08/2024          | INV  | SINV 0000086           | ď               | CUSTOMER 001 SELF | Sales       | LHDNM       | MYB            | 165.00        | (Consolidated) |         |
|       | 23/08/2024          | IN∀  | SINV 0000087           |                 | CUSTOMER 004 SG   | Sales       | LHDNM       | MYB            | 809.73        | Review         |         |
| )     | 23/08/2024          | IN∀  | SINV 0000088           |                 | CUSTOMER 004 SG   | Sales       | LHDNM       | MYB            | 4,099.72      | P A            |         |
|       | 23/08/2024          | INV  | SINV 0000089           | ď               | CUSTOMER 001 SELF | Sales       | LHDNM       | MYB            | 1,260.00      | Cor 3          |         |
|       |                     |      |                        |                 |                   |             |             |                |               |                |         |
|       |                     |      |                        |                 |                   |             |             |                |               |                |         |
|       |                     |      |                        |                 |                   |             |             |                |               |                |         |
|       |                     |      |                        |                 |                   |             |             |                |               |                |         |
|       |                     |      |                        |                 |                   |             |             |                |               |                |         |
|       |                     |      |                        |                 |                   |             |             |                |               |                |         |

#### 1. Filter options

| Filter option                          | Remarks                                                                                                    |
|----------------------------------------|----------------------------------------------------------------------------------------------------|
| All Documents ~                        | <ul> <li>This option allows you to filter and view the document list by<br/>different statuses, such as Approved only, Validated only, etc</li> </ul>        |
| All                                    | <ul> <li>You can choose to view the document list by Customers/Suppliers<br/>with TIN or without TIN or both</li> </ul>                                      |
|                                        | <ul> <li>This option allows you to filter and view the document list by<br/>different document types, such as Invoice only, Adjustment only, etc.</li> </ul> |
| Date from 01/07/2023 🗐 to 31/07/2024 🗐 | <ul> <li>Date filtering of the current listing</li> <li>Default range is From current month start date To current month end date</li> </ul>                  |

## 2. Actions

| Action                                      | Remarks                                                                                                    |
|---------------------------------------------|----------------------------------------------------------------------------------------------------|
| View Transaction                            | <ul> <li>Clicking on this option will open the transaction screen of the<br/>invoice, providing comprehensive visibility of all invoice details, and<br/>facilitating easy verification.</li> </ul>                                                                                                    |
| Approve                                     | Authorized users can click on this option to approve the invoice,<br>signifying that the transaction details have been reviewed, and are<br>good for transmission.                                                                                                    |
| Disapprove Reason × Please enter the reason | <ul> <li>Authorized users can click on this option to disapprove the invoice, signifying that the transaction details have errors and need amendments. The reason box prompts the user to input the rationale behind their actions, ensuring that the data entry clerk understands the corrections needed.</li> <li>You can view the reason</li> </ul> |

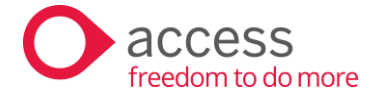

#### 3. Document statuses

| Document Status | Remarks                                                                                                    |
|-----------------|----------------------------------------------------------------------------------------------------|
| Review          | Default status of transaction.                                                                                                    |
|                 | <ul> <li>You can transmit Review status document if "Approval required for<br/>autoping and incoming document" is disclosed.</li> </ul> |
|                 | outgoing and incoming document is disabled.                                                                                             |
| Approved        | <ul> <li>Applicable only if "Approval required for outgoing and incoming<br/>document" is enabled.</li> </ul>                           |
|                 | <ul> <li>You can only transmit documents with Approved status.</li> </ul>                                                               |
|                 | • Editing a document with Approved status will change its status back to Review upon saving.                                            |
| Disapproved     | <ul> <li>Applicable only if "Approval required for outgoing and incoming<br/>document" is enabled.</li> </ul>                           |
|                 | <ul> <li>You can mouse over <sup>A</sup> to view the disapproved reason.</li> </ul>                                                     |
|                 | <ul> <li>Editing a document with Approved status will change its status back to<br/>Review upon saving.</li> </ul>                      |
| Validated       | A status to prove that the document has been successfully validated by LDHN                                                             |
|                 | <ul> <li>The control indicates that you have already emailed the validated document to your customer.</li> </ul>                        |
| Submitted       | • A status that indicates the document has been submitted but not yet validated.                                                        |
|                 | Click the Get Status button to get the latest status update                                                                             |
|                 | • Re-transmission is not allowed. If you need to retransmit, please resave the transaction to reset its status back to Review.          |
| Cancelled       | Not supported                                                                                                    |
|                 | A status that indicates the document has been cancelled by Supplier.                                                                    |
| Failed          | • A status that indicates an error occurred while transmitting e-invoices from UBS.                                                     |
|                 | • You can click 🔺 to view failed reason.                                                                                                |
| Rejected        | Not supported                                                                                                    |
|                 | <ul> <li>A status that indicates the document has been requested for</li> </ul>                                                         |
|                 | cancellation by the buyer.                                                                                                    |

Users have the option to select approved invoices for transmission. Once the transmission is successful, a Unique Identifier is provided for QR code generation. This validated invoice will then be stored in the Document Attachment tab of the invoice transaction screen for easy retrieval.

| ¢ | Dutg  | oing Dashboard      | 1          |                  |                               |               |           |                       |            |                 | Get Stat       | us Last Update | d 26/08/20 | 24 02:11:43 PM                        |
|---|-------|---------------------|------------|------------------|-------------------------------|---------------|-----------|-----------------------|------------|-----------------|----------------|----------------|------------|---------------------------------------|
|   | AII D | ocuments            | <b>V</b> ( | All              | <ul> <li>✓ Invoice</li> </ul> | ~             | Q Search  |                       |            |                 |                |                |            | Transmit                              |
|   | C     | ustomer Transaction | IS         | Self-billed Cons | olidated                      |               |           |                       |            |                 | Date from      | m 01/08/2024   | 🛅 to 3     | /08/2024 🗰                            |
|   |       | Document Date       | Туре       | Document Number  | Validation Link               | Customer Name |           | Description           |            | Send Method     | Local Currency | Local Doc Amt  | Status     | Action                                |
|   |       | 21/08/2024          | INV        | SINV 0000065     | 2                             |               |           | Sales                 |            | LHDNM           | MYR            | 54.99          | Validated  | {}                                    |
|   |       | 23/08/2024          | INV        | SINV 0000066     | ď                             |               |           | Sales                 |            | LHDNM           | MYR            | 54.99          | Validated  | {}                                    |
|   |       | 23/08/2024          | INV        |                  |                               |               | Viev      | v Sales Invoice       |            |                 |                |                | ×          | {}                                    |
|   |       | 23/08/2024          | INV        |                  |                               |               | No        | 5INV 0000065          |            |                 |                |                | 1          |                                       |
|   |       | 23/08/2024          | INV        | Sales Invoice    | •                             |               | Last Invo | oice No. SINV 0000089 |            |                 |                |                | lew        | {}                                    |
|   |       | 23/08/2024          | INV        | Details          | Additional Remar              | ks Attachme   | nts (1)   |                       |            |                 |                |                |            | {}                                    |
|   |       | 23/08/2024          | INV        |                  |                               |               |           |                       |            |                 |                |                |            | {}                                    |
|   |       | 23/08/2024          | INV        | Name             |                               |               | Size      | Upload by             | Date Added | Attach to email |                |                |            | · · · · · · · · · · · · · · · · · · · |
|   |       | 23/08/2024          | INV        | 2P29HDCKM        | GN0AJA7YM4K7Z5J10.pdf         |               | 1.00 KB   | ADMIN                 | 23/08/2024 |                 | çò             |                |            |                                       |

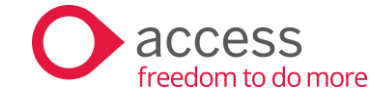

# Consolidated elnvoice

#### Issuing of Consolidated elnvoice

To assist the Suppliers in complying with e-Invoice requirements and to reduce the burden to both Suppliers and Buyers, the LHDN allows the Suppliers to consolidate the transactions with Buyers (who do not require an e-Invoice) into a consolidated e-Invoice every month.

In UBS, the consolidated elnvoice function is available in both the Customer Transactions and Selfbilled tabs. Please be aware that adjustments are not permitted during the consolidation process.

Step:

1. Select the invoices you want to include in the consolidated e-invoice. Please note that if the Approval setting is enabled, you must first approve the transaction before you can select it for the consolidated elnvoice.

| Outg | oing Dashboard      |      |                         |           |         |                   |             |          | Get S            | tatus Last Update | d 26/08/2024 | 1 09:40:17 AM |
|------|---------------------|------|-------------------------|-----------|---------|-------------------|-------------|----------|------------------|-------------------|--------------|---------------|
| Revi | ew Only             | ~    | All                     | ~         | Invoice | V Q Search        | n           |          |                  | Consolida         | ate T        | fransmit      |
| C    | ustomer Transaction | 15   | Self-billed Consolidate | £         |         |                   |             |          | Date             | rom 01/08/2024    | 🖬 to  31/    | 08/2024       |
|      | Document Date       | Туре | Document Number         | Validatio | in Link | Customer Name     | Description | Send Met | hod Local Curren | cy Local Doc Amt  | Status       | Action        |
|      | 23/08/2024          | INV  | SINV 0000084            |           |         | CUSTOMER 001 SELF | Sales       | LHDNM    | MYB              | 550.00            | Review       |               |
|      | 23/08/2024          | INV  | SINV 0000085            |           |         | CUSTOMER 001 SELF | Sales       | LHDNM    | MYR              | 1,540.00          | Review       |               |
|      | 23/08/2024          | INV  | SINV 0000086            |           |         | CUSTOMER 001 SELF | Sales       | LHDNM    | MYR              | 165.00            | Review       |               |
|      | 23/08/2024          | INV  | SINV 0000087            |           |         | CUSTOMER 004 SG   | Sales       | LHDNM    | MYR              | 809.73            | Review       |               |
|      | 23/08/2024          | INV  | SINV 0000088            |           |         | CUSTOMER 004 SG   | Sales       | LHDNM    | MYR              | 4,099.72          | Review       |               |
|      | 23/08/2024          | INV  | SINV 0000089            |           |         | CUSTOMER 001 SELF | Sales       | LHDNM    | MYB              | 1,260.00          | Review       |               |
|      |                     |      |                         |           |         |                   |             |          |                  |                   |              |               |
|      | nents selected : 6  |      |                         |           |         |                   |             |          |                  |                   |              |               |

2. Once the documents are included in the Consolidated elnvoice, their status will change from Review/Approved to Consolidated.

| Outg  | oing Dashboard      | 1    |                      |                 |               |             |             | Get Statu      | s Last Update | d 26/08/2024   | 09:40:17 AM |
|-------|---------------------|------|----------------------|-----------------|---------------|-------------|-------------|----------------|---------------|----------------|-------------|
| Con   | solidated Only      | (    | All                  | ~ Invoice       | vQ ≤          | iearch      |             |                |               |                |             |
| Cu    | ustomer Transactior | IS   | Self-billed Consolid | ated            |               |             |             | Date from      | 01/08/2024    | 🗰 to 📴1/0      | 18/2024 🖽   |
|       | Document Date       | Type | Document Number      | Validation Link | Customer Name | Description | Send Method | Local Currency | Local Doc Amt | Status         | Action      |
|       | 15/08/2024          | INV  | SINV 0000050         | ď               |               | Sales       | LHDNM       | MYB            | 54.99         | (Consolidated) |             |
|       | 15/08/2024          | INV  | SINV 0000051         | ď               |               | Sales       | LHDNM       | MYB            | 54.99         | (Consolidated) | {}          |
|       | 23/08/2024          | INV  | SINV 0000074         | C'              |               | Sales       | LHDNM       | MYB            | 54.99         | (Consolidated) | {}          |
|       | 23/08/2024          | INV  | SINV 0000075         | ď               |               | Sales       | LHDNM       | MYB            | 54.99         | (Consolidated) | {}          |
|       | 23/08/2024          | INV  | SINV 0000076         | ď               |               | Sales       | LHDNM       | MYB            | 160.00        | (Consolidated) | {}          |
|       | 23/08/2024          | INV  | SINV 0000077         | ď               |               | Sales       | LHDNM       | MYR            | 40,590.00     | (Consolidated) | {}          |
|       | 23/08/2024          | INV  | SINV 0000084         |                 |               | Sales       | LHDNM       | MYB            | 550.00        | (Consolidated) |             |
|       | 23/08/2024          | INV  | SINV 0000085         |                 |               | Sales       | LHDNM       | MYB            | 1,540.00      | (Consolidated) | {}          |
|       | 23/08/2024          | INV  | SINV 0000086         |                 |               | Sales       | LHDNM       | MYB            | 165.00        | (Consolidated) | {}          |
|       | 23/08/2024          | INV  | SINV 0000087         |                 |               | Sales       | LHDNM       | MYB            | 809.73        | (Consolidated) |             |
|       | 23/08/2024          | INV  | SINV 0000088         |                 |               | Sales       | LHDNM       | MYB            | 4,099.72      | (Consolidated) | {}          |
|       | 23/08/2024          | INV  | SINV 0000089         |                 |               | Sales       | LHDNM       | MYB            | 1,260.00      | (Consolidated) | {}          |
|       |                     |      |                      |                 |               |             |             |                |               |                |             |
| Docun | ients selected : 6  |      |                      |                 | K             |             |             |                |               |                |             |

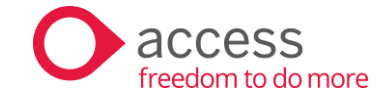

3. Now, navigate to the Consolidated tab, where you will see a new consolidated document with a **draft** reference created. Do note that If you select documents with different currencies, the system will automatically split them into separate consolidated documents, as only transactions with the same currency can be grouped in a single consolidated document.

| • | Outgo  | ing Dashboard            |            |                                               |                 |                                  |          |             |             | Get Statu    | Last Update | ed 26/08 | /2024 09:40:17 AM         |
|---|--------|--------------------------|------------|-----------------------------------------------|-----------------|----------------------------------|----------|-------------|-------------|--------------|-------------|----------|---------------------------|
|   | Revie  | w Only                   | ~          | All                                           | ~ Invoice       | ~                                | Q Search |             |             |              |             | [        | Transmit                  |
|   | Cus    | tomer Transaction        | \$         | Self-billed Consolidated                      |                 |                                  |          |             |             | Date from    | 01/08/2024  | 🛗 to     | 31/08/2024 🖽              |
|   |        | Document Date            | Туре       | Document Number                               | Validation Link | Customer Name                    |          | Description | Send Method | Doc Currency | Doc Amt     | Stal     | us Action                 |
|   |        | 26/08/2024<br>26/08/2024 | INV<br>INV | Draft-240800000000000000000000000000000000000 |                 | General Public<br>General Public |          |             | LHDNM       | MYR<br>SGD   | 3,515.00    | Revi     | 907 (m)<br>907 (m)<br>907 |
|   | Docume | nts selected : 6         |            |                                               |                 | K                                |          | K           |             |              |             |          |                           |

4. Before transmitting, you can view the breakdown by clicking the three dots button and selecting "View List."

| Outgo | oing Dashboard                                          | 4                    |                                                                  |                               |                                  |              |             | Get Statu    | Last Updated 26                   | 5/08/2024 09:40:17 AM       |
|-------|---------------------------------------------------------|----------------------|------------------------------------------------------------------|-------------------------------|----------------------------------|--------------|-------------|--------------|-----------------------------------|-----------------------------|
| Revie | w Only                                                  | ~                    | All                                                              | <ul> <li>✓ Invoice</li> </ul> | V Q Search                       |              |             |              |                                   | Transmit                    |
| Cu    | stomer Transaction                                      | 15                   | Self-billed Consoli                                              | dated                         |                                  |              |             | Date from    | 01/08/2024 🛅                      | to 31/08/2024 🛅             |
|       | Document Date                                           | Туре                 | Document Number                                                  | Validation Link               | Customer Name                    | Description  | Send Method | Doc Currency | Doc Amt                           | Status Action               |
|       | 26/08/2024<br>26/08/2024<br>Consolidated<br>Draft-24080 | INV<br>INV<br>eInvoi | Draft-24080000000000<br>Draft-24080000000000<br>Ce<br>0000000004 | 0004<br>0006                  | General Public<br>General Public |              |             | MYR<br>SGD   | 3,515.00 F<br>1,393. View<br>Remo | Review {}<br>List {}<br>ove |
|       | Document Da                                             | ite                  | Document Number                                                  | Customer Name                 | Description                      | Doc Currency | Doc Amt     | -            |                                   |                             |
|       | 26/08/2024                                              |                      | SINV 0000084                                                     | CUSTOMER 001 SELF             | Sales                            | MYB          | 550.00      |              |                                   |                             |
|       | 26/08/2024                                              |                      | SINV 0000086                                                     | CUSTOMER 001 SELF             | Sales                            | MYB          | 165.00      |              |                                   |                             |
|       | 26/08/2024                                              |                      | SINV 0000089                                                     | CUSTOMER 001 SELF             | Sales                            | MYR          | 1260.00     |              |                                   |                             |
|       |                                                         |                      |                                                                  |                               |                                  |              |             |              |                                   |                             |
|       |                                                         |                      |                                                                  |                               |                                  |              |             |              |                                   |                             |
| Docum |                                                         |                      |                                                                  | K                             | $\langle 1 \rangle \rangle$      |              |             |              |                                   |                             |
|       |                                                         |                      |                                                                  |                               | $\sim$ $\sim$ $\sim$ $\sim$      | /            |             |              |                                   |                             |

5. No approval is required for consolidated documents. Similar to a standard elnvoice, select the document using the checkbox and click on "Transmit." The system will now generate the actual internal reference number for the consolidated elnvoice.

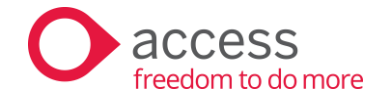

Once the consolidated elnvoice is successfully validated, you can click on the validation link, and the system will redirect you to the MyInvois page to view the summary of the validated elnvoice. The same UUID and validation link will be saved for each transaction within the same Consolidated elnvoice and **NO PDF** will be created for the consolidated elnvoice.

| Oute  | oing Dashboard      |      |                              |                           |                |             |             | Get Status   | Last Undate | ed 26/08/20 | 24.02·11·43 PM |
|-------|---------------------|------|------------------------------|---------------------------|----------------|-------------|-------------|--------------|-------------|-------------|----------------|
|       |                     |      |                              |                           |                |             |             |              | Lastopaan   |             |                |
| All D | ocuments            |      | All                          | <ul> <li>Invoi</li> </ul> | ice 🔶          | Q Search    |             |              |             |             | Iransmit       |
| Cu    | istomer Transaction | s    | Self-billed Consolidated     |                           |                |             |             | Date from    | 01/08/2024  | 🛅 to 3'     | 1/08/2024 🖽    |
|       | Document Date       | Туре | Document Number              | Validation Link           | Customer Name  | Description | Send Method | Doc Currency | Doc Amt     | Status      | Action         |
|       | 23/08/2024          | INV  | CDINV2408-000000000000000001 | ď                         | General Public |             | LHDNM       | SGD          | 62.44       | Validated   | ()             |
|       | 23/08/2024          | INV  | C0INV2408-000000000000002    | ď                         | General Public |             | LHDNM       | MYB          | 40,590.00   | Validated   | {}             |
|       | 23/08/2024          | INV  | C0INV2408-0000000000000003   | ď                         | General Public |             | LHDNM       | SGD          | 45.42       | Validated   | {}             |
|       | 26/08/2024          | INV  | C0INV2408-0000000000000004   | ď                         | General Public |             | LHDNM       | MYB          | 3,515.00    | Validated   | ] []{.}        |
|       | 26/08/2024          | INV  | Draft-24080000000000000000   |                           | General Public |             | LHDNM       | SGD          | 1,393.66    | Review      | ()             |
|       |                     |      |                              |                           |                |             |             |              |             |             |                |
|       |                     |      |                              |                           |                |             |             |              |             |             |                |
|       |                     |      |                              |                           |                |             |             |              |             |             |                |
|       |                     |      |                              |                           |                |             |             |              |             |             |                |
|       |                     |      |                              |                           |                |             |             |              |             |             |                |
|       |                     |      |                              |                           |                |             |             |              |             |             |                |
|       |                     |      |                              |                           |                |             |             |              |             |             |                |
|       |                     |      |                              |                           |                |             |             |              |             |             |                |
|       |                     |      |                              |                           |                |             |             |              |             |             |                |
|       |                     |      |                              |                           |                |             |             |              |             |             |                |
|       |                     |      |                              |                           |                |             |             |              |             |             |                |
|       |                     |      |                              |                           |                |             |             |              |             |             |                |
|       |                     |      |                              |                           |                |             |             |              |             |             |                |
|       |                     |      |                              |                           |                |             |             |              |             |             |                |
|       | Mylowois Portal     |      |                              |                           |                |             |             |              |             | FAQ         | N   BM Log N   |

| MyInvois Portal                                                                                                    |                                                                                   | FAQ EN BM Login |
|----------------------------------------------------------------------------------------------------|-----------------------------------------------------------------------------------|-----------------|
| Invoice e-insular IIIs Convalute appacement up on the convalute appacement over the convalute appacement over the convalute ap |                                                                                   | v1.0            |
| Supplier Name                                                                                                    | Buyer Name                                                                        |                 |
| Total Payable Amount                                                                                                    | Sample                                                                            |                 |
| RM 3,515.00                                                                                                    | 28 2024 2:11:20 PM                                                                |                 |
| Submission Date & Time                                                                                                    | Validation Date & Time                                                            |                 |
| 26/6/2024 2:11:25 PM                                                                                                    | 26/6/2024 2:11:26 PM                                                              |                 |
|                                                                                                    | Thank you for using Mylovein Partol, Lendinga Hasil Dalam Negeri Malaysis (LHDMM) |                 |

| UID 7H4D6/YVRHQ0117NW822M66J101e-Invoice Coo<br>Valid   Issuance Date 26/8/2024 2:11 PM (Local Tim<br>urrency Code RM | ie / Number COINV2408-00000000000000004<br>⊯) () |                                  |                                |              | Submission ID HRYEHTNE                         | 11FD7M8TW82ZM66J10       |
|----------------------------------------------------------------------------------------------------|--------------------------------------------------|----------------------------------|--------------------------------|--------------|------------------------------------------------|--------------------------|
| kulange kele 100                                                                                                    |                                                  |                                  |                                |              | 3                                              |                          |
| Summary More Details                                                                                                  |                                                  |                                  |                                |              | La Cantel 45 Get V                             | alidation Link 😤 Downloa |
| Supplier (From)                                                                                                    |                                                  |                                  | Buyer (To)                     |              |                                                |                          |
| Name                                                                                                    | Tax Identification Number(T                      | 1N)                              | Name                           |              | Tax Identification Number(TIN)                 |                          |
| Access Software Sdn. Bhd.                                                                                             | C1858042040                                      |                                  | General Public                 |              | E10000000010                                   |                          |
| ID Type                                                                                                    | Business Registration Numb                       | er                               | ID Type                        |              | Registration / Identification / Passport Numbe | r                        |
| BRN                                                                                                    | 199701025891                                     |                                  | BRN                            |              | NA                                             |                          |
| SST Registration Number                                                                                               | Tourism Tax Registration Nu                      | mber                             | SST Registration Number        |              |                                                |                          |
| NA                                                                                                    | NA                                               |                                  | NA                             |              |                                                |                          |
| MSIC Code                                                                                                    | Business Activity Description                    |                                  | Address                        |              |                                                |                          |
|                                                                                                    | Wholesale of computer ha                         | rdware, software and peripherals | NA,NA, Not opplicable, MALAYSI |              |                                                |                          |
|                                                                                                    |                                                  | San                              | nnle                           |              |                                                |                          |
| Address                                                                                                    |                                                  | Juli                             | ipic                           |              |                                                |                          |
|                                                                                                    |                                                  |                                  | E-0100                         |              | 000000000                                      |                          |
|                                                                                                    |                                                  |                                  |                                |              |                                                |                          |
| E-mail                                                                                                    | Contact Number                                   |                                  |                                |              |                                                |                          |
| 1                                                                                                    |                                                  |                                  |                                |              |                                                |                          |
|                                                                                                    |                                                  |                                  |                                |              |                                                |                          |
| ine Items                                                                                                    |                                                  |                                  |                                |              |                                                | 🖽 Full Vie               |
| Classification Codes De                                                                                               | escription of Product or Service Qua             | nbity Measurement                | Unit Price(RM)                 | Subtotal(RM) | Total Tax Amount(RM)                           |                          |
| 004-Consolidated e-Involce () Silt                                                                                    | NV 0000084 - SINV 0000086- 3.00                  | Unit                             | 2,255.00                       | 2,255.00     | 0.00                                           |                          |
| 004-Consolidated e-Involce                                                                                            | 0.1 © 1.00                                       | une Unit                         | 1,260.00                       | 1,260.00     | 0.00                                           |                          |

You can log in to MyInvois Portal to view the complete details of the Consolidated eInvoice.

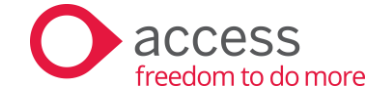

#### Editing of Consolidated elnvoice

If you need to edit a transaction that has been included in a consolidated elnvoice, navigate to the Consolidated tab, select the consolidated elnvoice you want to edit, and click on the three dots button, then choose "Remove."

| • | Dutg  | oing Dashboard     | I    |                           |                             |                |             |              | Get Status   | Last Update | d 26/08/202 | 4 02:11:43 PM |
|---|-------|--------------------|------|---------------------------|-----------------------------|----------------|-------------|--------------|--------------|-------------|-------------|---------------|
|   | All D | ocuments           | ~    | All                       | <ul> <li>✓ Invoi</li> </ul> | ce ~           | Q Search    |              |              |             |             | Transmit      |
|   | C     | stomer Transaction | s    | Self-billed Consolidat    | ted                         |                |             |              | Date from    | 01/08/2024  | 🗰 to 🔢      | /08/2024 🗰    |
|   |       | Document Date      | Туре | Document Number           | Validation Link             | Customer Name  | Description | Send Method  | Doc Currency | Doc Amt     | Status      | Action        |
|   |       | 23/08/2024         | INV  | COINV2408-000000000000    | 0001 🖸                      | General Public |             | LHDNM        | SGD          | 62.44       | Validated   | {}            |
|   |       | 23/08/2024         | INV  | COINV2408-000000000000    | 0002 C                      | General Public |             | LHDNM        | MYB          | 40,590.00   | Validated   | {}            |
|   |       | 23/08/2024         | INV  | COINV2408-000000000000    | 003 🖸                       | General Public |             | LHDNM        | SGD          | 45.42       | Validated   | {}            |
|   |       | 26/08/2024         | INV  | COINV2408-000000000000    | 0004 🖸                      | General Public |             | LHDNM        | MYB          | 3,515.00    | Validated   | {}            |
|   |       | 26/08/2024         | INV  | Draft-2408000000000000000 | 05                          | General Public |             | LHDNM        | SGD          | 1,393.66    | Review      | {}            |
|   |       |                    |      | Consultation of a large   |                             |                |             |              |              | V           | iew List    |               |
|   |       |                    |      | Consolidated einvo        | ice                         |                |             |              |              | R           | emove       |               |
|   |       |                    |      | Draft-240800000           | 000000005                   |                |             |              | ОК           | l           |             |               |
|   |       |                    |      | Document Date             | Document Number             | Customer Name  | Description | Doc Currency | Doc Amt      |             |             |               |
|   |       |                    |      | 26/08/2024                | SINV 0000087                | CUSTOMER 004 S | G Sales     | SGD          | 229.86       |             |             |               |
|   |       |                    |      | 26/08/2024                | SINV 0000088                | CUSTOMER 004 S | G Sales     | SGD          | 1163.80      |             |             |               |
|   |       |                    |      |                           |                             |                |             |              |              |             |             |               |
|   |       |                    |      |                           |                             |                |             |              |              |             |             |               |
|   |       |                    |      |                           |                             |                |             |              |              |             |             |               |
|   |       |                    |      |                           |                             |                |             |              |              |             |             |               |
|   |       |                    |      |                           |                             |                |             |              |              |             |             |               |
|   |       |                    |      |                           |                             |                |             |              |              |             |             |               |
|   |       |                    |      |                           |                             |                |             |              |              |             |             |               |
|   |       |                    |      |                           |                             |                |             |              |              |             |             |               |
|   |       |                    |      |                           |                             | /              |             |              |              |             |             |               |
|   |       |                    |      |                           |                             | (              |             |              |              |             |             |               |

Please note that only consolidated e-invoices with a **Review** status can be removed.

This action will change the status of all transactions within the same consolidated e-invoice group from "Consolidated" back to their original status.

| Out | tgoing Dashboard     | ł     |                        |                    |               |              |             | Get Statu        | Last Update   | d 26/08/2024   | 02:11:43 PM |
|-----|----------------------|-------|------------------------|--------------------|---------------|--------------|-------------|------------------|---------------|----------------|-------------|
| All | Documents            | ~     | All                    | ~ Invoice          | ~             | Q Search     |             |                  |               | Т              | ransmit     |
|     | Eustomer Transactior | ns    | Self-billed Consolidat | ed                 |               |              |             | Date from        | 01/08/2024    | 🗐 to 31/0      | 8/2024 📺    |
|     | Document Date        | Tune  | Document Number        | Validation Link    | Customer Name | Description  | Send Methor | t Local Currencu | Local Doc Amt | Status         | Action      |
| 11  | D COMINITY D GIO     | 1,100 | D COUNTRY TRAINEON     | T discussion Entry | Calconor Hano | 5 occupitori |             |                  | 200010001111  | 010100         | 1 101011    |
|     | 23/08/2024           | INV   | SINV 0000082           | ď                  |               | Sales        | LHDNM       | MYB              | 54.99         | Validated      | {}          |
|     | 23/08/2024           | INV   | SINV 0000083           | ď                  |               | Sales        | LHDNM       | MYB              | 54.99         | Validated      | {}          |
|     | 23/08/2024           | INV   | SINV 0000084           | ď                  |               | Sales        | LHDNM       | MYB              | 550.00        | Consolidated   | {}          |
|     | 23/08/2024           | INV   | SINV 0000085           | ď                  |               | Sales        | LHDNM       | MYB              | 1,540.00      | (Consolidated) | {}          |
|     | 23/08/2024           | IN∀   | SINV 0000086           | ď                  |               | Sales        | LHDNM       | MYB              | 165.00        | Consolidated   | {}          |
|     | 23/08/2024           | INV   | SINV 0000087           |                    |               | Sales        | LHDNM       | MYB              | 809.73        | Review         | {}          |
|     | 23/08/2024           | INV   | SINV 0000088           |                    |               | Sales        | LHDNM       | MYB              | 4,099.72      | Review         | {}          |
|     | 23/08/2024           | INV   | SINV 0000089           | ď                  |               | Sales        | LHDNM       | MYB              | 1,260.00      | (Consolidated) | {}          |
|     |                      |       |                        |                    |               |              |             |                  |               |                |             |
|     |                      |       |                        |                    |               |              |             |                  |               |                |             |
|     |                      |       |                        |                    |               |              |             |                  |               |                |             |
|     |                      |       |                        |                    |               |              |             |                  |               |                |             |
|     |                      |       |                        |                    |               |              |             |                  |               |                |             |
|     |                      |       |                        |                    |               |              |             |                  |               |                |             |
|     |                      |       |                        |                    |               |              |             |                  |               |                |             |
|     |                      |       |                        |                    |               |              |             |                  |               |                |             |
|     |                      |       |                        |                    |               |              |             |                  |               |                |             |
|     |                      |       |                        |                    |               |              |             |                  |               |                |             |
|     |                      |       |                        |                    | K             |              |             |                  |               |                |             |
|     |                      |       |                        |                    | Ċ             |              |             |                  |               |                |             |

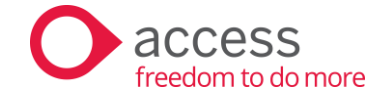

#### Adjusting a Consolidated elnvoice

In the adjustment screen (e.g., Credit Note or Debit Note), you can select invoices that were previously grouped under a consolidated elnvoice for adjustment. When transmitting a Credit Note to LHDN, the system will use the reference number and UUID of the Consolidated elnvoice. Please note that only invoices from the same consolidated elnvoice can be selected and transmitted to LHDN at one time.

Note: Adjustment of Cash Sales transactions is currently not supported.

## elnvoicing User-Defined Menu

To restrict access to specific functions to authorized personnel, UBS has been upgraded to enable users to allocate permissions to the relevant menus. Kindly note that User-Defined elnvoicing is exclusively accessible in the Modern View.

|                                                                                                    |                                                                                                    | User Defined elnvoicing                                                                                                    |       |      |         |         |       |  |
|----------------------------------------------------------------------------------------------------|----------------------------------------------------------------------------------------------------|----------------------------------------------------------------------------------------------------|-------|------|---------|---------|-------|--|
| Administration V Help V<br>User ID Maintenance<br>Administrative Tools<br>Clear Files<br>Supplier No. | This database is in test mode.<br>User Defined Menu<br>User Defined Detail Invoice<br>User Defined Footer Invoice<br>User Defined Field - Arcust.dbf<br>User Defined Field - Lcitem.dbf<br>User Defined Field - Lcitem.dbf<br>User Defined Field - Lcitem.dbf | User Defined envoicing By User D User D User | ADMIN |      | 2 Pin 3 | 2 Pin 4 | ADMIN |  |
|                                                                                                    | User Defined eInvoicing                                                                                                    | Prot                                                                                                    | Mat   | kAll | Um      | ark All | Exit  |  |

Access for viewing or editing transactions will still be governed by the existing user-defined settings in the User-Defined Menu.

| By User ID               | User ID | ADM                                                                                                    | IN                    |                       |           |          |       |    |
|--------------------------|---------|----------------------------------------------------------------------------------------------------|-----------------------|-----------------------|-----------|----------|-------|----|
| Description              |         | Pin 0                                                                                                    | Pin 1                 | Pin 2                 | Pin 3     | Pin 4    | ADMIN |    |
| 2. Transactions          |         | 2                                                                                                    | ~                     | 2                     | 2         | 2        |       | ſ  |
| 1. Receive               |         | ~                                                                                                    | ~                     | 2                     | $\leq$    | 2        | 1     | Ī. |
| 2. Purchase Return       |         | ~                                                                                                    | Y                     | $\leq$                | 2         | 2        | ×     | Γ' |
| 3. Delivery Order        |         | ~                                                                                                    | ~                     | 2                     | 2         | 2        |       | Ι  |
| 4. Invoice               |         | <ul> <li>Image: A set of the set of the</li></ul> | ~                     | ~                     | <b>~</b>  | 2        | 2     | 1  |
| 5. Cash Sale             |         | ~                                                                                                    | $\mathbf{\mathbf{y}}$ | $\sim$                | 2         | 2        | 1     | Ļ  |
| 6. Credit Note           |         | <u>~</u>                                                                                                    | $\sim$                | 2                     | 2         | 2        |       | I  |
| 7. Debit Note            |         | <u>~</u>                                                                                                    | ×.                    | <ul> <li>.</li> </ul> | $\sim$    | 2        |       | L  |
| 8. Issue                 |         | <ul> <li></li> </ul>                                                                                                    | 7                     | $\sim$                | $\square$ | 2        | -     | Ļ  |
| 9. Transfer              |         | ~                                                                                                    | ~                     | ~                     | 2         | 2        |       | Ļ  |
| A. Adjustment - Increase |         | ~                                                                                                    | 1                     | 2                     | 2         | 2        |       | Ļ  |
| B. Adjustment - Reduce   |         | <ul> <li></li> </ul>                                                                                                    | Y                     | $\sim$                | 2         | 2        |       | Ļ  |
| C. Item Assembly         |         | ~                                                                                                    | $\sim$                | $\sim$                | $\sim$    | <u>_</u> |       |    |

#### Setting (Available Only in Test Mode)

Users will be required to input a temporary email address in this section to simulate the receipt of the validated e-invoice.

| Settings               |  | Save |
|------------------------|--|------|
| Email Settings 🔞       |  |      |
| Email Address (Test) : |  |      |
|                        |  |      |

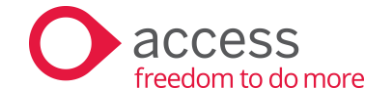

# Customizing source documents to include eInvoice QR code

If you have customized your source documents, please follow the instructions to add the elnvoice QR code to your customized template. Please be aware that the QR code will only be printed after the invoice is validated by LHDN.

# **Step 1:** Please **copy a new set of your existing source document template**, paste it into the same folder, and rename it to the following:

| UBS Document Type    | UBS Source Document Template with QR code |
|----------------------|-------------------------------------------|
| Sales Invoice        | einvoice_inv                              |
| Sales Credit Note    | einvoice_cn                               |
| Sales Debit Note     | einvoice_dn                               |
| Cash Sales           | einvoice_cs                               |
| Purchase Invoice     | einvoice_rc                               |
| Purchase Credit Note | einvoice_scn                              |
| Purchase Debit Note  | einvoice_sdn                              |
| Purchase Return      | einvoice_pr                               |

Step 2: Go to UBS...Inventory & Billing or Billing...Modern View...Setup...Report Setting

| <b>○</b> accessUBS     |           |            |              |    |         |                |   |                |
|------------------------|-----------|------------|--------------|----|---------|----------------|---|----------------|
| File 👻 Maintenance 🍳 F | Reports 💌 | Services 💌 | Housekeeping | -  | Setup 💌 | Administration | • | Help 🔻         |
| A D:!!!                |           |            |              | -[ | Setup   | •              |   | General Setup  |
| Inventory & Billing    |           |            |              |    | Change  | Password       |   | Report Setting |
| Dashboard              |           |            |              |    | Langua  | je 🕨           | • | Label Setting  |

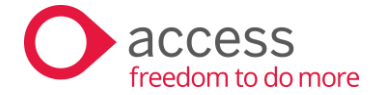

**Step 3:** Click on the magnifier glass icon and go to the following folder to open any of the einvoice template (i.e einvoice\_cn)

| Run Setup ×  |                                                                           |                    |                    |                |  |  |  |  |  |
|--------------|---------------------------------------------------------------------------|--------------------|--------------------|----------------|--|--|--|--|--|
|              |                                                                           | Report Setting     | ı                  |                |  |  |  |  |  |
| File Name    | File Name C:\UBSSTK2015\REPORTS\REPORTS_A4_TIMES_NEW_ROMAN\EINVOICE_CN.FR |                    |                    |                |  |  |  |  |  |
|              |                                                                           |                    | <u>0</u> K         | <u>C</u> ancel |  |  |  |  |  |
| 🛃 Open       |                                                                           |                    |                    | ×              |  |  |  |  |  |
| Look in      | : 📒 REPORTS_                                                              | A4_TIMES_NEW_ROMAN | > Ø Ø ▷ □ ·        |                |  |  |  |  |  |
| $\mathbf{A}$ | Name                                                                      | ^                  | Date modified      | Ту             |  |  |  |  |  |
|              | einvoice_cr                                                               | n.trx              | 22/5/2024 8:57 AM  | FF             |  |  |  |  |  |
| Home         | einvoice_cs                                                               | s.frx              | 14/6/2024 1:12 AM  | FF             |  |  |  |  |  |
| _            | einvoice_d                                                                | n.frx              | 22/5/2024 8:51 AM  | FF             |  |  |  |  |  |
|              | einvoice_in                                                               | v.frx              | 14/6/2024 1:31 AM  | FF             |  |  |  |  |  |
| Desktop      | 🗋 einvoice_p                                                              | r.frx              | 19/6/2024 1:01 AM  | FF             |  |  |  |  |  |
|              | einvoice_ro                                                               | frx                | 19/6/2024 12:58 AM | FF             |  |  |  |  |  |
|              | einvoice_so                                                               | :n.frx             | 19/6/2024 12:58 AM | FF             |  |  |  |  |  |
| Libraries    | einvoice_so                                                               | in.frx             | 19/6/2024 1:03 AM  | FF             |  |  |  |  |  |
|              | BNQUIRY_1                                                                 | A.FRX              | 22/7/2022 2:33 AM  | FF             |  |  |  |  |  |
|              | BNQUIRY_1                                                                 | B.FRX              | 22/7/2022 2:33 AM  | FF             |  |  |  |  |  |
| This PC      | ENQUIRY_2                                                                 | A.FRX              | 22/7/2022 2:33 AM  | FF             |  |  |  |  |  |
| <u></u>      | ENQUIRY_3                                                                 | A.FRX              | 22/7/2022 2:33 AM  | FF             |  |  |  |  |  |
|              | ENOURY 3                                                                  | B.FRX              | 22/7/2022 2:33 AM  | FF             |  |  |  |  |  |
| Network      |                                                                           |                    |                    |                |  |  |  |  |  |
|              | File name:                                                                | einvoice_cn.frx    | ~ (                | ок             |  |  |  |  |  |
|              | Files of type:                                                            | Report             |                    | Cancel         |  |  |  |  |  |
|              |                                                                           |                    | C                  | ode Page       |  |  |  |  |  |
|              |                                                                           |                    |                    |                |  |  |  |  |  |
|              |                                                                           |                    |                    |                |  |  |  |  |  |

*i.e.* C:\UBSSTK2015\REPORTS\REPORTS\_A4\_TIMES\_NEW\_ROMAN

**Step 4:** Right-click on the grey square box and click on the "Copy" function

| ~  | File Edit View Format Report                                                           |                                                         |
|----|----------------------------------------------------------------------------------------|---------------------------------------------------------|
| 1  | 0, 1, 1, 1, 1, 1, 1, 1, 2, 1, 1, 1, 3, 1, 1, 1, 4, 1, 1, 1, 5, 1, 1,                   |                                                         |
| 0  | trim(xzcompany)                                                                        |                                                         |
| -  | xzadd1                                                                                 | Cut                                                     |
| -  | xzadd2                                                                                 | Сору                                                    |
| -  | xzadd3                                                                                 | Paste                                                   |
| 1  | trim(xzadd4) + " + xzadd5                                                              | Properties                                              |
| -  | (Sales Tax Reg Nor + '' + alltrim(XZSSTSLSTRNO) + ''                                   | ital Sinatura: (+ alltrim(atera diriant)                |
| -  | (Service 1a: Keg No. + + antimit X23513VC1KNO)+) Dat                                   | te and Time of Validation: ' + alltrim(troc(artran.dtva |
| -  | name                                                                                   | I de la sector                                          |
| -  | name2                                                                                  | lg('sales credit note')                                 |
| 2  | add1                                                                                   | refno                                                   |
| -  | add2                                                                                   |                                                         |
| -  | add3                                                                                   | lg(date) : date                                         |
| -  |                                                                                        | lg(term) term                                           |
| -  | lg("tel') : alltrim(arcust.phone) + iff(!empty(arcust.phonea),' & ' + arcust.phonea,") | lg(Agent) ; inf(seek(artran agenn)                      |
| 3  | lg(fax) : fax                                                                          | lg(page) : fpageno( page                                |
| 1  | lg(a/c no.) : custno                                                                   | lg(Printed On) : date()                                 |
| -  |                                                                                        | [g(Printed By)] : [id]                                  |
|    | lg(item no.) [lg(description)] [lg(quantity)] [lg(uot [g(u price)] [lg(disc)]] [lg(    | total) latitist                                         |
| -  | Ig(ant) Ig(excl                                                                        | sst) lg(rate lg(incl.sst) lg(code                       |
| -1 | △ Page Header                                                                          |                                                         |

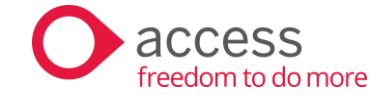

**Step 5:** Close the screen at step #4. At the Report Setting screen, browse your einvoice customized template.

*i.e.* C:\UBSSTK2015\CompanyABC

Paste the copied item into your e-invoice customized template based on your location preference. Once done, your customized template will be ready for use.

For example:

|                            | trim(xzcompany)                   |                               |                      |                                       |                                 |
|----------------------------|-----------------------------------|-------------------------------|----------------------|---------------------------------------|---------------------------------|
|                            | readd1                            |                               |                      |                                       |                                 |
|                            | van dd2                           |                               |                      |                                       |                                 |
|                            | x28002                            |                               |                      |                                       | U                               |
|                            | 424003                            |                               |                      |                                       |                                 |
|                            | trim(xzadd4) + ··· + xzadd3       |                               |                      |                                       |                                 |
|                            | (Sales Tax Reg No: + · · + alltr  | m(XZSSISLSIKNU)+)             | TD: 1.10             | 1. 1. 1. 1. 1.                        | P.1. 0                          |
|                            | (Service Tax Reg No." + " + al    | trim(XZSS1SVC1RNO) + )        | Digital Sig          | nature: + alltrim(artr                | an.digicert)                    |
|                            |                                   |                               | Date and             | time of Validation: +                 | alltrim(ttoe(artran.dtva        |
| name                       |                                   |                               |                      | lg('sales cred                        | lit note')                      |
| name2                      |                                   |                               |                      |                                       | ,                               |
| addi                       |                                   |                               |                      | temo                                  |                                 |
| add2                       |                                   |                               |                      |                                       |                                 |
| add3                       |                                   |                               |                      | lg('date') :                          | date                            |
| add4                       |                                   |                               |                      | lg('term')                            | term                            |
| lg('attn.') : attn         |                                   |                               |                      | lg('currency')                        | iif(emptycurrate                |
| lg('tel.') : alltrim(ar    | rcust.phone) + iif(!empty(arcust. | phonea),' & ' + arcust.phon   | ea,")                | lg('Agent')                           | iif(seek(artran.agenno          |
| lg(fax) : fax              | 1                                 |                               |                      | lg('page')                            | fpageno(_page                   |
| lg('a/c no.' : custno      |                                   |                               |                      | lg('Printed On') :                    | date()                          |
|                            |                                   |                               |                      | lg('Printed By')                      | id                              |
| -                          |                                   |                               |                      |                                       |                                 |
| lg(item no.')              | lg('description') lg('qua't       | <u>vona-a</u> le              | (mc) (g('total')     | lgiggsst)                             | lg('total') [lg('tax')          |
|                            |                                   | anna                          | amt') lg('excl.sst') | lg('rat)                              | lg('incl. sst') lg('cod         |
| △ Page Header              |                                   |                               |                      |                                       |                                 |
| △ Group Header 1:artran.   | ype + artran.refno                |                               |                      |                                       |                                 |
| Group Header 2:totalgro    | pup                               |                               |                      |                                       |                                 |
| △ Group Header 3:sono      | •                                 |                               |                      |                                       |                                 |
| itamiitamno                | dace trans/                       | intra unit thans (intran edis | amt EP ANS(intran    | nithrim (cthereamt 117                | ANS/intrap torondo              |
| itteni fittennito          |                                   | icua (unitigansticuanitique   |                      | antimicsticaramic_fr                  | ucano(icuan)axcode              |
|                            | despa                             | 70 70                         | 1C                   |                                       |                                 |
| "Invoice No.:" invn        | o "Inv                            | oice Date invdate             | Reason UF(EMPT)      | (ictran.reason),"",i                  | f(seek(alltrim(ictran.re        |
| lg('Item Grade :')         | Fgrade(1)                         |                               |                      |                                       |                                 |
| lg('serial no.:')          | Fsenalno(1.".")                   |                               |                      |                                       |                                 |
|                            | Fcomment()                        |                               |                      |                                       |                                 |
|                            | FREMARK()                         |                               |                      |                                       |                                 |
| FEXEMPT()                  |                                   |                               |                      |                                       |                                 |
| 🔺 Detail                   |                                   |                               |                      |                                       |                                 |
| Group Footer 3:sono        |                                   |                               |                      |                                       |                                 |
|                            |                                   |                               |                      | 4 - 4 - 4 - 4                         |                                 |
|                            |                                   |                               |                      | totalup                               | _amt                            |
| Group Footer 2:totalgro    | hb                                |                               |                      |                                       |                                 |
| △ Group Footer 1:artran.ty | pe + artran.refno                 |                               |                      |                                       |                                 |
|                            |                                   |                               |                      |                                       |                                 |
| zenglish(arcust.curre      | ode.arcust.currency1,(iif(xzbnmr  | oud, artran.grand_bil - no_   | display_amt - no_di  | play_tax - (artran.b                  | nmroud * -1).                   |
|                            |                                   |                               |                      |                                       |                                 |
|                            |                                   |                               |                      | UPPER(arcus                           | 1gCMYR                          |
| lg('next page')            |                                   | In (cub total)                | 1                    | with dedail                           | auto data fa L dat              |
|                            |                                   | le(sub total)                 | I                    |                                       | $\frac{100}{10121} = 10 \pm 10$ |
|                            |                                   | ig(total discount)            |                      | total_discount                        | total_discount_fd               |
|                            |                                   | lg('total excl. sst')         |                      | sub_total - total_                    | sub_total_fc                    |
|                            |                                   | lg('add sst')                 |                      | round(iif(artran.ta                   | tax                             |
|                            |                                   | lg('rounding adjus            | tment')              | artran.bnmroud *                      | (artran.bnmroud *               |
|                            |                                   | lg('total payable in          | cl. ssť)             | (iif(xzbnmroud, ar                    | sub total fc + an               |
|                            |                                   |                               |                      | · · · · · · · · · · · · · · · · · · · |                                 |
|                            |                                   |                               |                      |                                       | $\backslash$                    |
| In/muthaniand sig          | (received level)                  |                               |                      |                                       |                                 |
| CLIBBB & CONDUCT           | -generated document. No si        | gnature is required.          |                      |                                       | $\cdot \times \cdot$            |
| -                          |                                   |                               |                      |                                       |                                 |
| L                          | ]                                 |                               |                      |                                       |                                 |
|                            |                                   |                               |                      |                                       |                                 |

\*\*\*\*\*\* The End \*\*\*\*\*\*